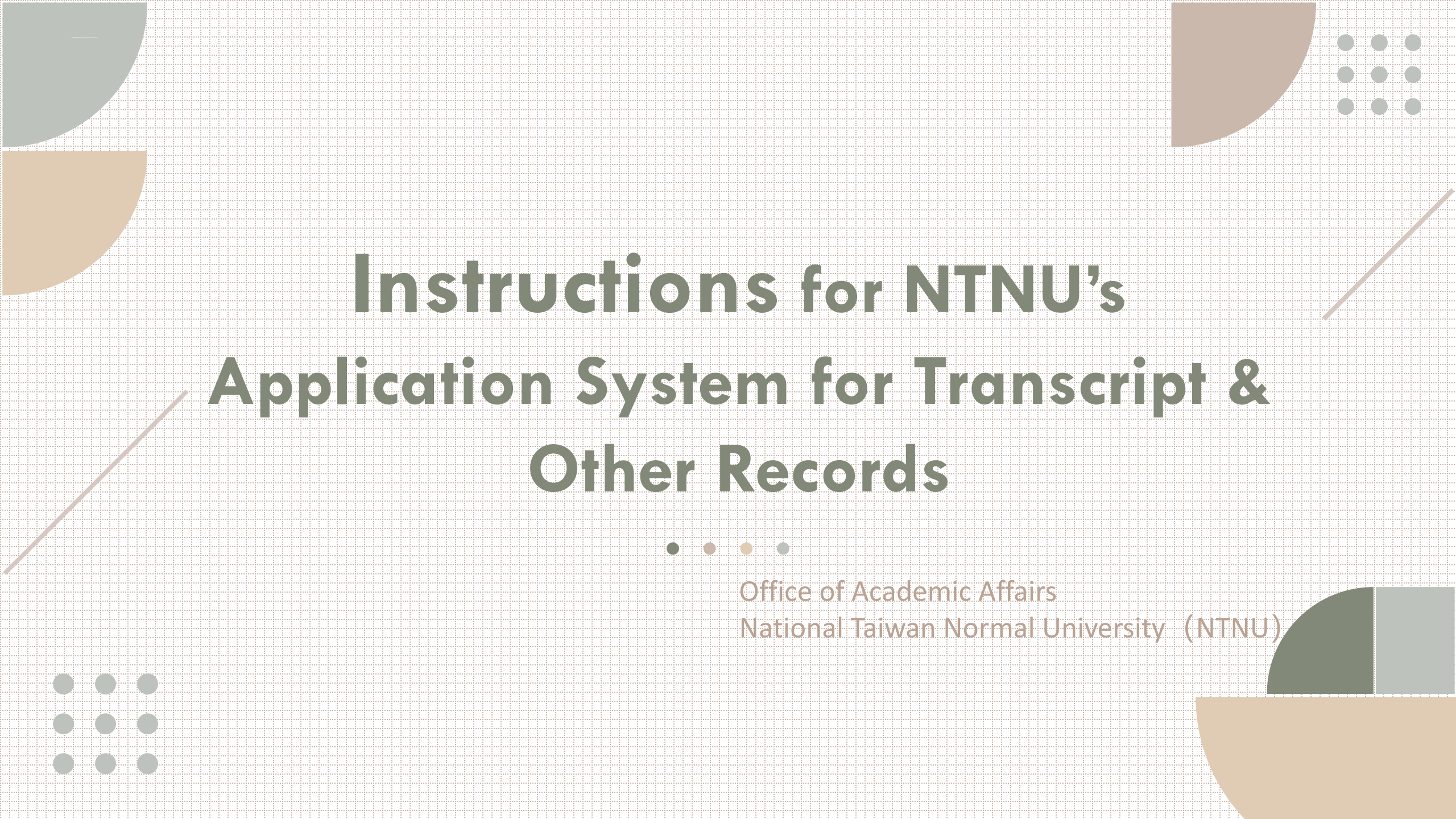

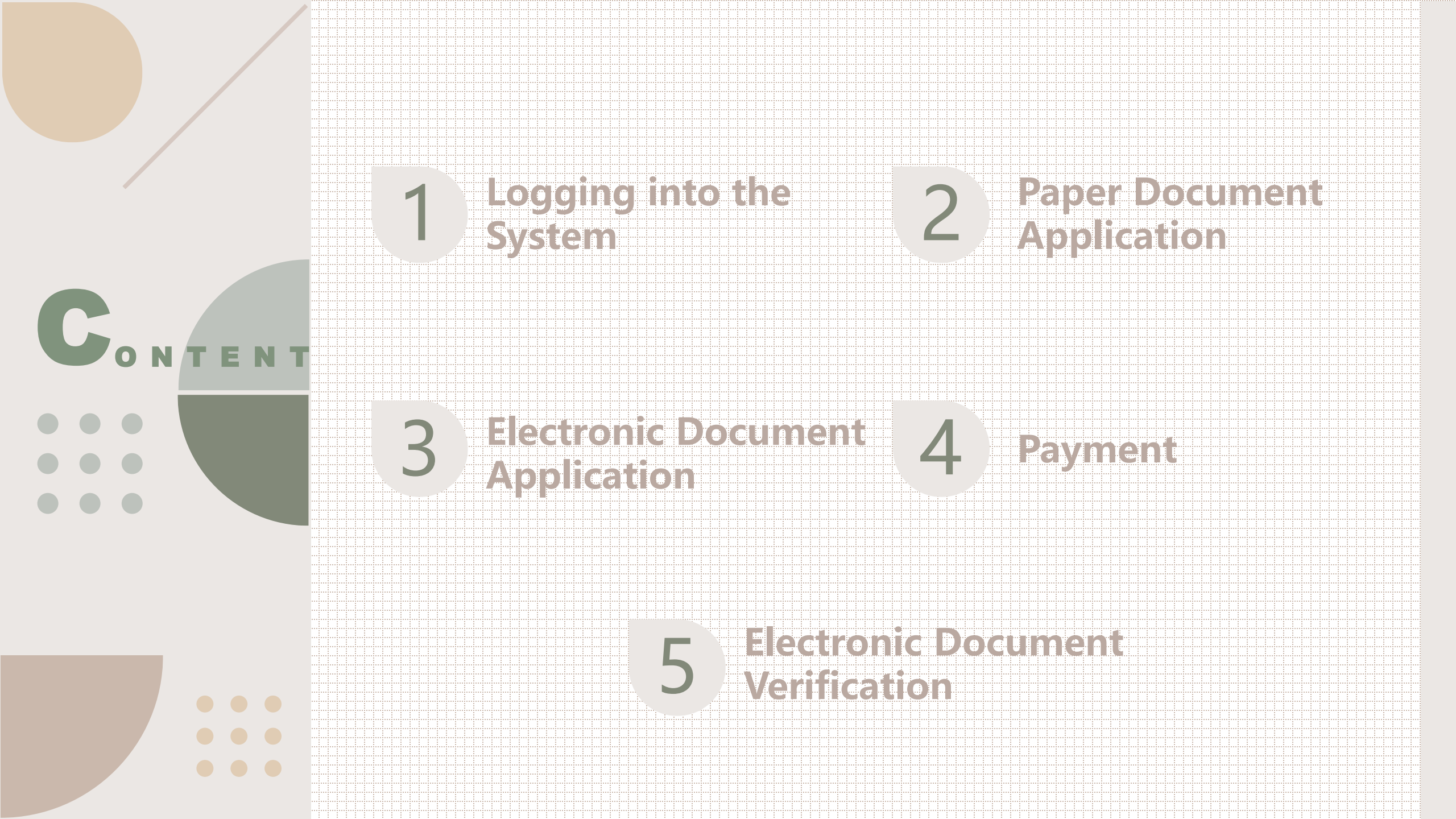

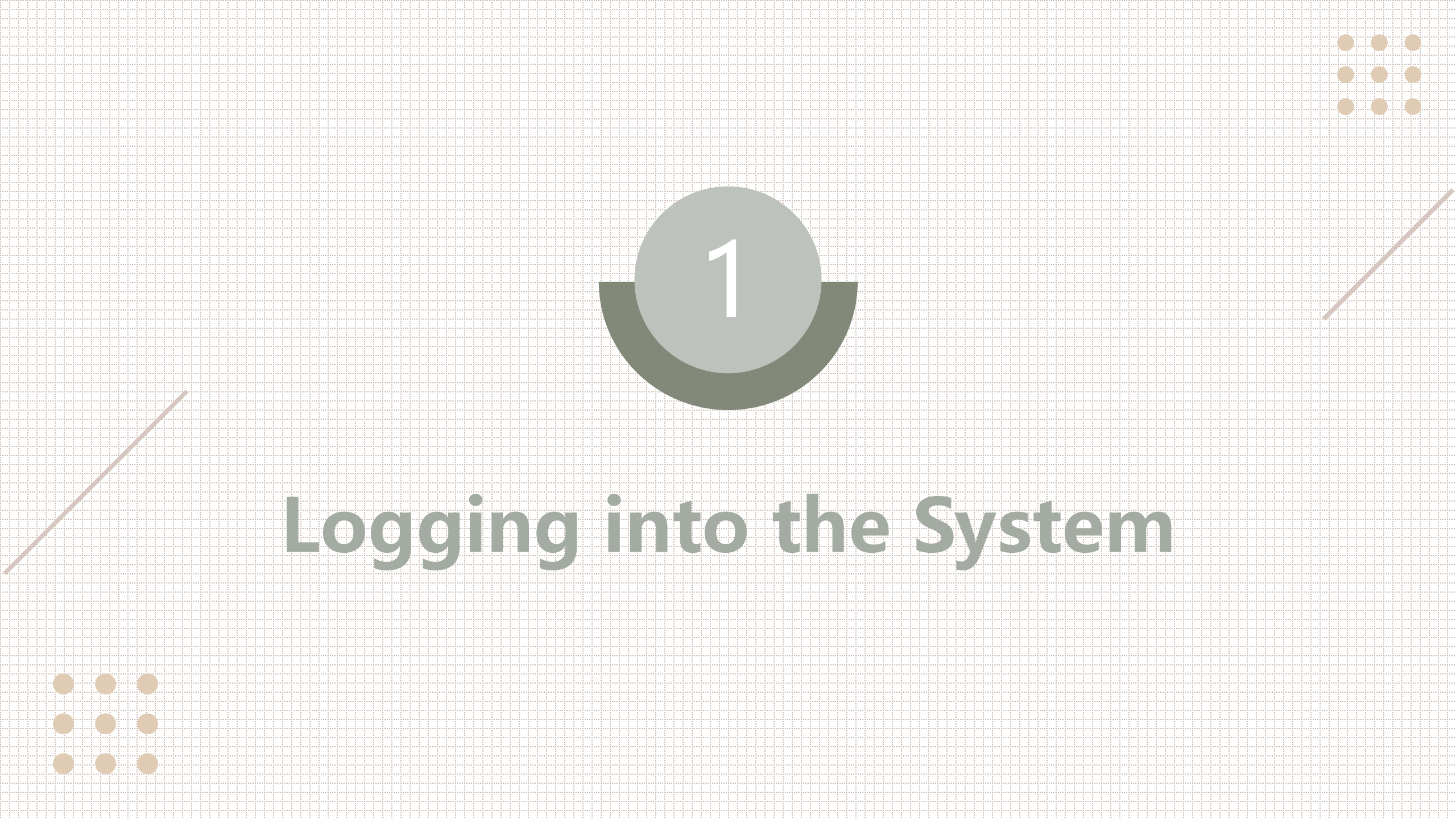

### Step 1 : Log In

After entering your student ID and email, click the "Send one-time password" button. The system will proceed to send a one-time use password to the email address you have entered (password is valid for 10 minutes and will become invalid after you log in). Use this password and the captcha code to log in.

| 成績單及各類證明文件<br>Application System for Transcript & Other                                                                            | 2024/7/22 (週一) 下午 04:51<br>國立臺灣師範大學教務文件申請系統 < sys@ntnu.edu.tw                                                                                                    |
|----------------------------------------------------------------------------------------------------|----------------------------------------------------------------------------------------------------|
| The system will be temporarily unavailable due to scheduled maintenance on 2024/4/3<br>apply or make a payment, thank you!<br>[中文] | [國立臺灣師範大學NTNU]網路申請教務文件系統密碼通知(One-Time Password Notification)                                                                                                    |
| Log in                                                                                                    |                                                                                                    |
| Student ID<br>number:<br>E-mail:                                                                                                   | 您的一次性密碼: <mark>@h24_t36</mark> ,密碼有效時間至 2024/07/22 17:01:23,請於時效<br>内返回申請系統完成登錄,逾時失效。                                                                                                    |
| Send one-time password password:                                                                                                   | *註:此封信件為系統自動發送, <mark>請勿回信</mark> ,謝謝。                                                                                                    |
| Captcha code:<br>y \$ j   Refresh captcha<br>Apply Track and Verify                                                                | A one-time password is <b>@h24_t36</b> and valid until <b>2024/07/22 17:01:23</b> .<br>Please return to the application system to complete the login within the time limit, otherwise it will become invalid after the time limit. |
| Log in Forgot student ID                                                                                                    | *Note: This e-mail is automatically sent by the system, please DO NOT REPLY, thank you.                                                                                                    |
|                                                                                                    |                                                                                                    |

#### **OSwitching to Chinese Version**

Click the "中文" button located in the top left corner of the page. The system will now be displayed in Chinese.

| Log in                           |                  |
|----------------------------------|------------------|
| Student ID<br>number:<br>E-mail: |                  |
| Send one-time pa                 | assword          |
| password:<br>Captcha code:       |                  |
| y s j l                          | Refresh captcha  |
| Apply                            | Track and Verify |

|                                                        | <b>成績單</b>                                                                                      | 及各類證明文件申請系統<br>fion System for Transcript & Other Records | e 國立臺灣師範大學<br>NATIONAL TAIWAA KORMAL UNIVERSITY |
|--------------------------------------------------------|-------------------------------------------------------------------------------------------------|-----------------------------------------------------------|-------------------------------------------------|
| 多统貊针於202                                               | 4/4/3 08:00~2024/4/5 12:00進行多統型                                                                 | 橫調敕,:語避問此時段由:語和繳費,:謝謝!                                    |                                                 |
| [English]                                              | 4/4/3 00:00-2024/4/3 12:00進行示机未                                                                 | 他间走,时延闭此时火牛时们就真,附附:                                       |                                                 |
| 登入                                                     |                                                                                                 |                                                           |                                                 |
| 學號:                                                    |                                                                                                 |                                                           |                                                 |
| E-mail:                                                |                                                                                                 |                                                           |                                                 |
| <u></u>                                                |                                                                                                 |                                                           |                                                 |
| 密碼:                                                    |                                                                                                 |                                                           |                                                 |
| 驗證碼:                                                   |                                                                                                 |                                                           |                                                 |
| l avt                                                  | 重新產生                                                                                            |                                                           |                                                 |
| ◎ 進入申請                                                 | ◎ 查詢進度                                                                                          |                                                           |                                                 |
|                                                        | 登入忘記學號                                                                                          |                                                           |                                                 |
| 注意事項                                                   |                                                                                                 | -                                                         |                                                 |
| (1)或與下列相關<br>(2)早期畢業之校7<br>(3)申請人未經當顧<br><u>系統操作手冊</u> | <sup>星</sup> 位聯絡:學士班請浴註冊組,電話:77491077、研究<br>因系統無身分證字號,得以通訊方式申請。<br>5人授權或同意而代為申請者,須自負相關法律刑責。<br> | 生請洽研教組,電話:7749-1107                                       |                                                 |

#### Forgot student ID number

If you have forgotten your student ID number, click "Forgot Student ID" Fill in the required fields and hit "Submit". The Office of Academic Affairs will send the student ID number to the email address you have given (requests will be processed M-F).

| [中文]                             |                          |
|----------------------------------|--------------------------|
| Log in                           |                          |
| Student ID<br>number:<br>E-mail: |                          |
| Send one-time n                  | assword                  |
| password:                        |                          |
| Captcha code:                    |                          |
| y s j l                          | Refresh captcha          |
| Apply                            | Track and Verify         |
|                                  | Log in Forgot student ID |
|                                  |                          |

|                    | 成績單及各類證明文件申請<br>Application System for Transcript & Other Records | <b>系統</b><br>₩ |
|--------------------|-------------------------------------------------------------------|----------------|
| ack to Login Page] |                                                                   |                |
| Forgot Student ID  |                                                                   |                |
| Reason:            | ×                                                                 |                |
| *Program:          | ✓                                                                 |                |
| *Name:             |                                                                   |                |
| Student ID:        |                                                                   |                |
| *Date of birth:    |                                                                   |                |
| *email:            |                                                                   |                |
| *Contact number:   |                                                                   |                |
|                    | Submit                                                            |                |
| Notice             |                                                                   |                |

### Step 2 : ID Card No./ARC No. Verification

Enter your ID number/ARC number as part of the identify verification step. Overseas students should fill in their ARC number that NTNU has on file. If you have forgotten your ARC number, click "Forgot ARC No." and the Office of Academic Affairs will send the ARC number to the email address you have given (requests will be processed M-F).

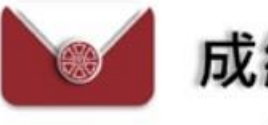

#### 成績單及各類證明文件申請系統

Application System for Transcript & Other Records

| Check Idno       Student ID:       ID/ARC number: |                |  |  |  |
|---------------------------------------------------|----------------|--|--|--|
| Student ID:       ID/ARC number:                  | Check Idno     |  |  |  |
| ID/ARC number:                                    | Student ID:    |  |  |  |
|                                                   | ID/ARC number: |  |  |  |

#### Notice

(1) If you are unable to apply due to incomplete or missing documentation, please click [forgot student ID] and fillin the relevant information. A staff member will later contact you, or you can contact the following people: Undergraduates please contact Division of Registry, tel: 7749-1077
M.A. and Ph.D students please contact Division of Graduate Studies, tel: 7749-1107
(2) Students who have graduated and whose ARC numbers haven't existed in the system, undergraduates please contact Division of Registry: lusialee@ntnu.edu.tw
M.A. and Ph.D students please contact Division of Graduate Studies: cindywings@ntnu.edu.tw
(3) Applying on the applicant's behalf without authorization or consent of the parties involved is criminal behavior and will be punished according to the law.

#### **Step 3 : Service Guidelines**

# After reading service guidelines please click "Agree and Continue".

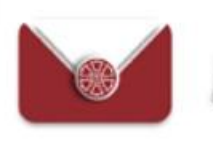

#### 成績單及各類證明文件申請系統

Application System for Transcript & Other Records

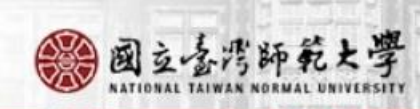

#### Service Guidelines

Welcome to the NTNU Application System for Transcript & Other Records. The system works as follows:

#### Individual documentation:

1. The system is set to automatically log you out if you do not finish the application process within 20 minutes, to protect applicants from unauthorized or insecure internet activities.

2.In order to successfully complete an application, please ensure that the information you enter is correct. If you are unable to complete the application form, please contact the relevant offices below.

3.Please note, those who apply on the behalf of applicants without authorization or consent of the parties involved will be punished according to criminal law.

#### **Online application guide:**

1.Applications for paper documents and electronic documents are separate ; however, their associated fees may be paid at the same time.

2.Paper Document Application: Every application will be mailed to one address, limited to 20 documents per application. If more than 20 copies are required, please start a new application.

3.Electronic Document Application: There is no option to select "number of copies" for electronic documents. Each document may be verified three (3) times. Each application is limited to one (1) email recipient (with an option to CC a copy to yourself). If you need to send a document to multiple email addresses, it will be necessary to submit an application for each different address.

4.Payment method: After application submission, please use a credit card or LINE PAY or Payment at counter to submit payment. Applications are not considered complete until payment is finalized.

If you have any questions, please call or email us during our normal working hours from 8:30 AM to 5:00 PM.

# Step 4 : Confirm Student Information

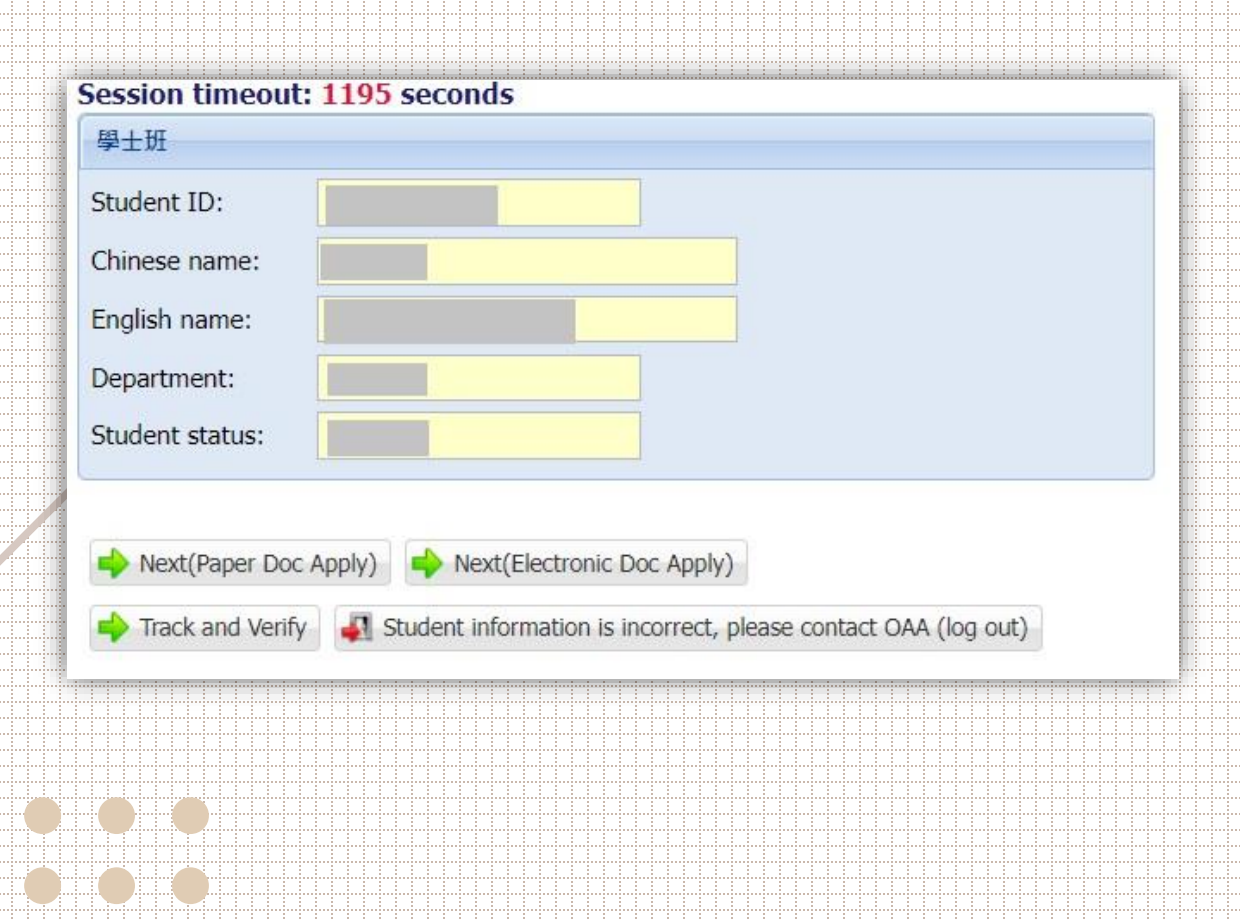

 If the student information on file is correct, click
 "Next (Paper Doc Apply)" or
 "Next (Electronic Doc Apply)" or
 "Track and Verify".

If there are inaccuracies with the student information on file, click "Student Information is Incorrect, please contact OAA (log out)" and contact the Office of Academic Affairs.

•

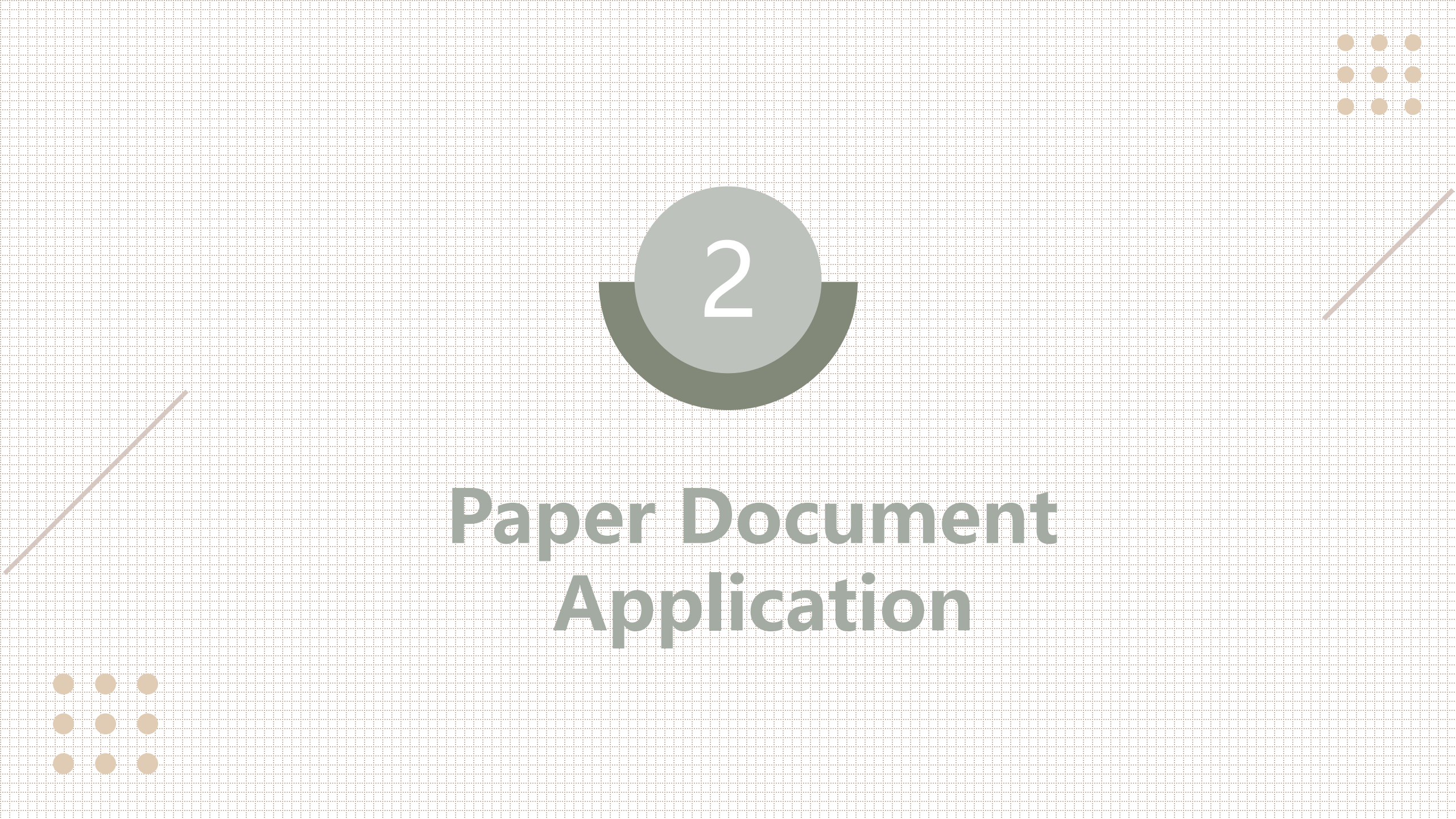

# Step1: Adding Application Items

- ① Enter Application Details page, then click on "Add an item"
- ② Choose application items (from dropdown menu)

|     |              | To Elect                                       | troni | ic Docun | nent Apply | 📲 Cancel application (l | ogout |
|-----|--------------|------------------------------------------------|-------|----------|------------|-------------------------|-------|
| pe  | r Document A | pplication Overview(list)                      |       |          |            |                         |       |
| ) A | dd an item 🧲 | ) Delete an item 🛛 🔶 next                      |       |          |            |                         |       |
|     | Student ID   | Application item                               |       | Price    | Unit       | SubTot                  |       |
|     |              |                                                | ~     | 0        | 1          | 0                       |       |
|     |              | Chinese Cumulative Transcript                  |       |          |            |                         |       |
|     |              | English Cumulative Transcript (Score) (For the |       |          |            |                         |       |
|     |              | enrollment before 103 Academic Year only)      |       |          |            |                         |       |
|     |              | English Cumulative Transcript (Grade)          |       |          |            |                         |       |
|     |              | Cumulative Ranking Certificate                 |       |          |            |                         |       |
|     |              | (undergraduates only)                          |       |          |            |                         |       |
|     |              | Current Semester Ranking Certificate           |       |          |            |                         |       |
|     |              | (undergraduates only)                          |       |          |            |                         |       |
|     |              | Reissue Chinese-English Degree Certificate     |       |          |            |                         |       |
|     |              | (graduates only)                               |       |          |            |                         |       |
|     |              | English Degree Conferral Certificate           |       |          |            |                         |       |
|     |              | Chinese Current Semester Transcript (current   |       |          |            |                         |       |
|     |              | students only)                                 |       |          |            |                         |       |
|     |              | English Degree Conferral Statement             |       |          |            |                         |       |

 Choose number of copies (use arrows to increase/decrease no. of copies)

|                                           |                 | To El                         | ectronic Docur | ment Apply | Cancel application (logout) |  |  |
|-------------------------------------------|-----------------|-------------------------------|----------------|------------|-----------------------------|--|--|
| Paper Document Application Overview(list) |                 |                               |                |            |                             |  |  |
| 0                                         | Add an item 🛛 🤤 | ) Delete an item 🛛 🔶 next     |                |            |                             |  |  |
|                                           | Student ID      | Application item              | Price          | Unit       | SubTot                      |  |  |
|                                           |                 | Chinese Cumulative Transcript | 10             | 리 😂        | 20                          |  |  |
|                                           |                 |                               |                |            |                             |  |  |
|                                           |                 |                               |                |            |                             |  |  |
|                                           |                 |                               |                |            |                             |  |  |
|                                           |                 |                               |                |            |                             |  |  |
|                                           |                 |                               |                |            |                             |  |  |
|                                           |                 |                               |                |            |                             |  |  |
|                                           |                 |                               |                |            |                             |  |  |
|                                           |                 |                               |                |            |                             |  |  |
|                                           |                 |                               |                |            |                             |  |  |
|                                           |                 |                               |                |            |                             |  |  |
|                                           |                 |                               |                |            |                             |  |  |
|                                           | Dlaad           | a note:                       |                |            |                             |  |  |
| <b>-</b>                                  | I ICAS          |                               |                |            |                             |  |  |
|                                           |                 |                               |                | •          |                             |  |  |
|                                           | the r           | baber document                | apr            | DICa       | ation                       |  |  |
|                                           |                 |                               |                |            |                             |  |  |
|                                           | intor           | face can be cui               | -cho           | 4 + 4      | that for                    |  |  |
|                                           | ше              | lace call be swi              | lene           | αι         | <b>) lial io</b> r          |  |  |
|                                           |                 |                               |                |            |                             |  |  |
|                                           | alact           | ropic documont                |                | alic       | stinne                      |  |  |

### Reissue Chinese/English diploma (limited to paper document)

- 1. The reissue of a Chinese/English diploma is limited to NTNU graduates. Please select your reason for the reissue. Once the diploma has been reissued, the previous diploma will be invalid.
- 2. English Diploma: "The English Degree Conferral Certificate" may only be applied for by those who graduated prior to the 2008 academic year. Limited to one (1) copy. "The English Degree Conferral Statement" does not fall under the above restrictions.

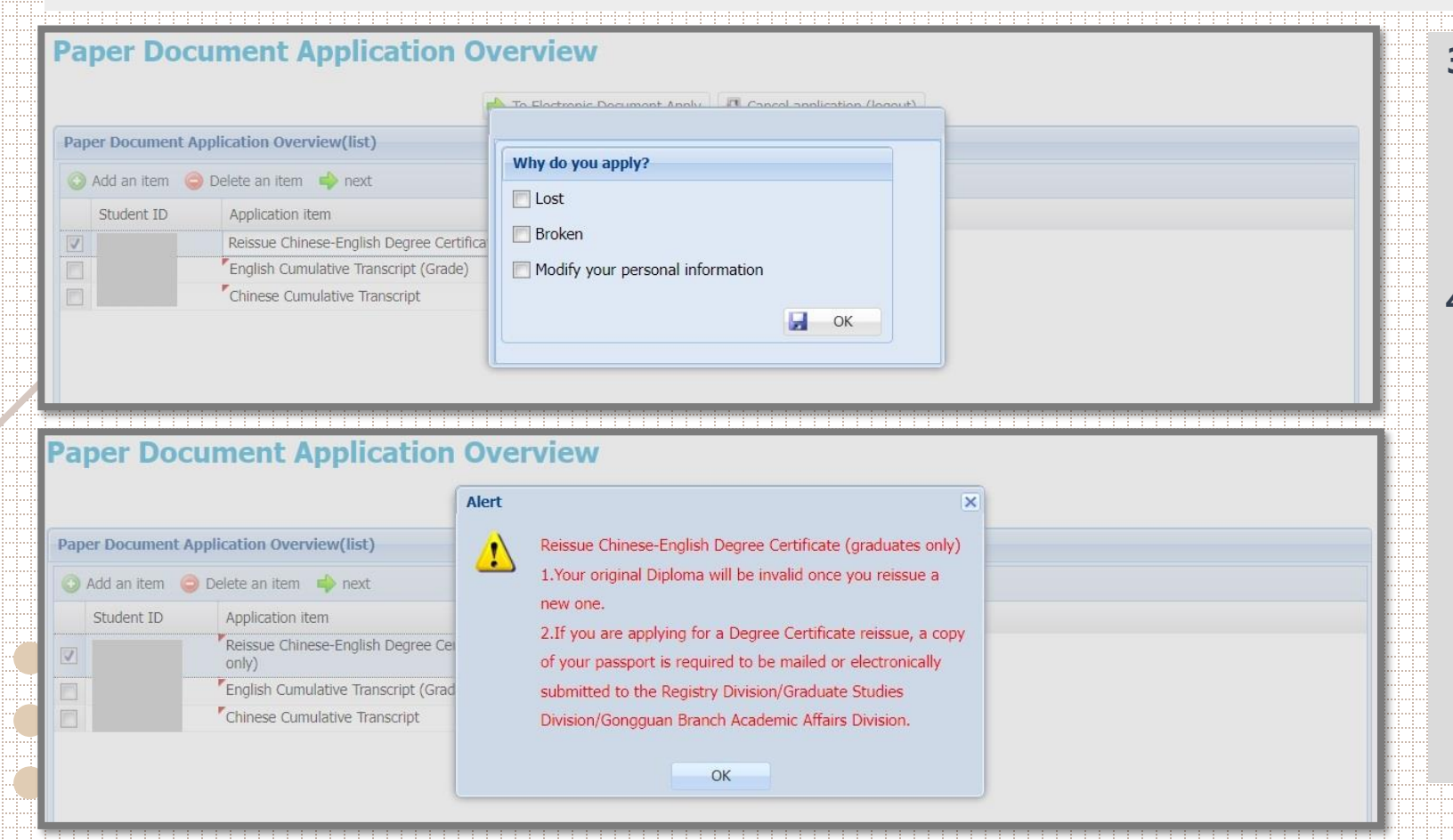

- To apply for a diploma, applicants should email a <u>photocopy of the</u> <u>front and back side of their ID</u> to the relevant Office of Academic Affairs contact window where the application will be reviewed.
   For those applying for English transcripts and English diplomas:
  - ① Confirm that the Pinyin version of your Chinese name is identical to that found in your passport (upper and lowercase letters will be used in accordance with NTNU's official style guidelines).
  - ② If your English name is not already in the system, please enter it in the "Note" field.
  - ③ If you find that your English name in the system is incorrect, please submit your passport photo to the Academic Affairs Office for correction.

#### Step 2: University seal (sending documents under the name of NTNU)

If your document does not need to be officially sealed, check the "No" box and go directly to the next step of filling in mailing address and contact information. If a seal is necessary, check the "Yes" box and choose the number of copies necessary before clicking the "Next" button. (Diplomas cannot be sealed and only one (1) copy given)

Seal or not? (NT\$5 handling fee per seal, maximum of 5 documents per seal)

| Vec   | Number of |    |    |
|-------|-----------|----|----|
| V ICS | Number of | -  | ~  |
|       |           | 4  | Y  |
|       | sear:     | 1. | 14 |

2 Enter Seal Details page, then click on "Add".
3 Click on student ID No.
4 Choose items to be sealed (from dropdown menu).

| Seal | led | doc | um | ents  | Ov | ervi | ew |
|------|-----|-----|----|-------|----|------|----|
| ocui | -u  | auc |    | CIICO | ~  | CIVI |    |

| ealed documents                | OverviewSealed List                                                                                                    |               |         |               |
|--------------------------------|----------------------------------------------------------------------------------------------------|---------------|---------|---------------|
| Student ID                     | Item                                                                                                    | No.           | Quantit | y SubTot      |
|                                | English Degree Conferral Statement                                                                                                    | 20            | 1       | 20            |
|                                | Cumulative Ranking Certificate (undergraduates only)                                                                                                    | 10            | 1       | 10            |
|                                | English Cumulative Transcript (Grade)                                                                                                    | 10            | 1       | 10            |
|                                | Chinese Cumulative Transcript                                                                                                    | 10            | 2       | 20            |
| O Add \ominus Delete           | e 📫 Next 📲 Cancel and logout                                                                                                    |               |         |               |
| Add 🗇 Delete<br>Student ID     | e 🔹 Next 📲 Cancel and logout                                                                                                    | No.           |         | Quantity      |
| Add      Delete     Student ID | e 🔷 Next 📲 Cancel and logout<br>Item                                                                                                    | No.<br>Seal I | No.1    | Quantity<br>1 |
| Sealed List                    | <ul> <li>Next I Cancel and logout</li> <li>Item</li> <li>English Degree Conferral Statement</li> </ul>                                                                                                    | No.<br>Seal I | No.1    | Quantity<br>1 |
| Sealed List                    | <ul> <li>Next I Cancel and logout</li> <li>Item</li> <li>English Degree Conferral Statement</li> <li>Cumulative Ranking Certificate (undergraduates</li> </ul>                                                      | No.<br>Seal I | No.1    | Quantity<br>1 |
| Sealed List                    | <ul> <li>Next I Cancel and logout</li> <li>Item</li> <li>English Degree Conferral Statement</li> <li>Cumulative Ranking Certificate (undergraduates only)</li> </ul>                                                | No.<br>Seal I | Vo.1    | Quantity<br>1 |
| Sealed List                    | <ul> <li>Next I Cancel and logout</li> <li>Item</li> <li>English Degree Conferral Statement</li> <li>Cumulative Ranking Certificate (undergraduates only)</li> <li>English Cumulative Transcript (Grade)</li> </ul> | No.<br>Seal I | No.1    | Quantity<br>1 |

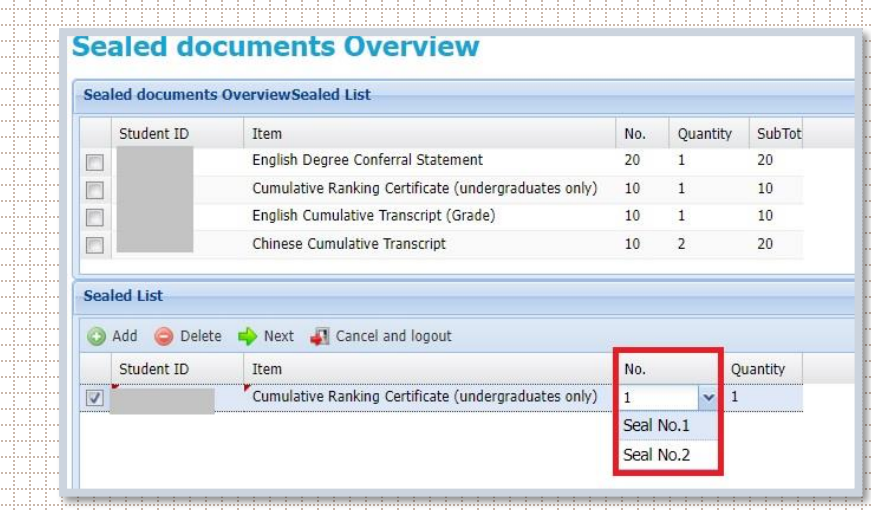

If the contents of the following document to be sealed is the same as the previous document, you can choose "from Document { } to Document { }" and then click on "Copy".

If applying for a large number of sealed documents, you can sort them for easier viewing by clicking on "Order".

After checking that the details of your sealed documents are correct, please click "Next".

#### **Sealed documents Overview**

|      | Student ID   | Item                                                 | No. | Quantity | SubTot                                                                                                    |         |                                |
|------|--------------|------------------------------------------------------|-----|----------|----------------------------------------------------------------------------------------------------|---------|--------------------------------|
|      |              | English Degree Conferral Statement                   | 20  | 1        | 20                                                                                                    |         |                                |
|      |              | Cumulative Ranking Certificate (undergraduates only) | 10  | 1        | 10                                                                                                    |         |                                |
|      |              | English Cumulative Transcript (Grade)                | 10  | 1        | 10                                                                                                    |         |                                |
|      |              | Chinese Cumulative Transcript                        | 10  | 2        | 20                                                                                                    |         |                                |
| ieal | led List     |                                                      |     |          |                                                                                                    |         |                                |
| 0    | Add 🤤 Delete | 🔶 Next 🛛 🚛 Cancel and logout                         |     |          |                                                                                                    | 🛆 Order | From Seal No. 🗸 To leal No.2 🗸 |
|      | Student ID   | Item                                                 | No. | Q        | Quantity                                                                                                    |         |                                |
|      |              |                                                      |     |          | and a second second sec |         |                                |

#### **Step 3 : Fill in Mailing Address & Contact Information**

#### **Paper Document Mailing and Contact Information**

| ii., |                                                                                                    |  |
|------|----------------------------------------------------------------------------------------------------|--|
|      | Mailing                                                                                                    |  |
|      | Pickup in person (postage 0)                                                                                                    |  |
|      | Domestic (mainland Taiwan, Penghu, Kinmen and Matsu) (ordinary registered mail)                                                                       |  |
|      | ✓ USA/Canada (Via FedEx, please contact us for the shipping fee.)                                                                                     |  |
|      | Hong Kong/Macao (Via FedEx, please contact us for the shipping fee.)                                                                                  |  |
|      | Asia (including China)/Oceania (Via FedEx, please contact us for the shipping fee.)                                                                   |  |
|      | Europe/Africa/Central South America (Via FedEx, please contact us for the shipping fee.)                                                              |  |
|      | Campus to pickup:                                                                                                    |  |
|      | *Recipient:                                                                                                    |  |
|      | To appropriately display the webpage content, please use the traditional Chinese and / or English input systems.                                      |  |
|      | *Recipient's phone                                                                                                    |  |
|      | Number:                                                                                                    |  |
|      | *Postal code:                                                                                                    |  |
|      | *Address:                                                                                                    |  |
|      | Please confirm your mailing address is correct, as NTNU is not responsible if the applications cannot be mailed due to incorrect mailing information. |  |
|      | Contact Information                                                                                                    |  |
|      |                                                                                                    |  |
|      | Name:                                                                                                    |  |
|      | English Name:                                                                                                    |  |
|      | Contact number                                                                                                    |  |
|      | (day/night):                                                                                                    |  |
|      | *Cell phone:                                                                                                    |  |
|      | *E-mail:                                                                                                    |  |
|      | Note:                                                                                                    |  |
|      |                                                                                                    |  |
|      |                                                                                                    |  |
|      | Next 🚽 Cancel order (logout)                                                                                                    |  |
|      |                                                                                                    |  |
|      |                                                                                                    |  |
|      |                                                                                                    |  |

- 1. Fill in the necessary information in each field, then click "Next".
- 2. For addresses outside of Taiwan:
  - 1) For registered airmail (the default selection), you can pay directly on the system. Please check the post office website for estimated arrival time.
  - 2) For letters to be sent with FedEx (estimated delivery time in 3 days), please note your choice in the "Note" field. Do not pay directly on the system. Please call or write to the Office of Academic Affairs contact person to modify the shipping fee first, after which your payment can be made.
    - Note: FedEx shipping fees fluctuates monthly and is calculated based on the destination and weight of the letter. Shipping fees are generally more than NT\$1,000. Please first confirm you are willing to pay a fee of approximately this amount, before contacting the Office of Academic Affairs.
    - Office of Academic Affairs Contact Person: [Registrar' s Office] [Graduate Studies Division] [Gongguan Branch Academic Affairs Division]

### Step 4 : Confirm and Submit Application

#### Paper Document Application confirmation

| Student ID * | Order Item                                              | Price | Quanti | Subtotal                                                |  |
|--------------|---------------------------------------------------------|-------|--------|---------------------------------------------------------|--|
| Order Deta   | il below                                                |       |        |                                                         |  |
|              | Postage(USA/Canada 5 orders)                            | 171   | 1      | 171                                                     |  |
|              | Chinese Cumulative Transcript                           | 10    | 2      | 20                                                      |  |
|              | English Cumulative Transcript (Grade)                   | 10    | 1      | 10                                                      |  |
|              | Cumulative Ranking Certificate<br>(undergraduates only) | 10    | 1      | 10                                                      |  |
|              | English Degree Conferral Statement                      | 20    | 1      | 20                                                      |  |
| -            |                                                         |       |        | You've ordered a total of 5 documents, subtotal NT\$231 |  |

Pickup in person (postage 0)

Applicant Contact Information

Name: English Name

Contact number (day/night):

\*Cell phone \*E-mail:

👿 eminder

Note:

Domestic (mainland Talwan, Penghu, Kinmen and Matsu) (ordinary registered mail)

USA/Canada (Via FedEx, please contact us for the shipping fee.)

Thong Kong/Macao (Via FedEx, please contact us for the shipping fee.)

Asia (including China)/Oceania (Via FedEx, please contact us for the shipping fee Europe/Africa/Central South America (Via FedEx, please contact us for the shipping)

| t, please use the tra |
|-----------------------|
|                       |
|                       |
|                       |
|                       |
|                       |

Please confirm your mailing address is correct, as NTNU is not respon incorrect mailing information.  If your information is correct, click "Submit the order". If you need to modify your information, click "Edit order details" to go back to the information page.

At the bottom of the page, check the box next to "Reminder" .

| you are applying for Chinese-English Degree Certificate/ English Degree Conferral Statement/ English Degree Confe      | rral Certificate, a |
|----------------------------------------------------------------------------------------------------|---------------------|
| opy of your passport is required to be mailed or electronically submitted to the Registry Division/Graduate Studies Di | vision/Gongguan     |
| ranch Academic Affairs Division.                                                                                       |                     |

🔹 Submit the order 🏾 🌄 Edit order details 🛛 🙀 cancel order (logaut)

|  | 1 | Paper I | Document | Application | confirmation |
|--|---|---------|----------|-------------|--------------|
|--|---|---------|----------|-------------|--------------|

| - Order Detail below                                                                                                    |                             |                         |                           |                                                                                                    |
|----------------------------------------------------------------------------------------------------|-----------------------------|-------------------------|---------------------------|----------------------------------------------------------------------------------------------------|
| Pisitage/USA/Care                                                                                                    | da 5 orders)                | 171                     | 1                         | 171                                                                                                    |
| Chinese Cumulativ                                                                                                    | e Transcript                | 10                      | 2                         | 20                                                                                                    |
| English Cumulative                                                                                                    | Transcript (Grade)          | 10                      | L                         | 10                                                                                                    |
| Cumulative Rankin<br>(undergraduates d                                                                                                    | ç Ostificate<br>rily)       | 10                      | E                         | 10                                                                                                    |
| English Degree Co                                                                                                    | nferral Statement           | 20                      | 1                         | 20                                                                                                    |
|                                                                                                    |                             |                         |                           | You've onterest a total of 5 documents, subtotal<br>NT\$231                                                                          |
| Mailing Information                                                                                                    |                             |                         |                           |                                                                                                    |
| T Pickup in person (postage 0)                                                                                                    |                             |                         |                           |                                                                                                    |
| T Domestic (mainland Taiwan, I                                                                                                    | enchu, Kinmen an            | d Mater                 | ó (arán                   | narv recisizend mañ                                                                                                    |
| V LEA/Canada (Ma Far/Ex, elea                                                                                                    | as contact up for II        | us shinni               | inn fina '                |                                                                                                    |
| The Area Area (Area ( Area ( Area ) Area                                                                                                    | en eter sand tag tal 11     |                         |                           | 17.<br>on Fair V                                                                                                    |
| j mung Kong/Macao (Via FedE)                                                                                                    | , prease contact us         | a for the               | sathiu                    | ng nee.)                                                                                                    |
| Asia (Including China)/Oceani<br>(Including China)/Oceani                                                                                                    | a (Via FedEx, pleas         | se contac               | ct us for                 | r the shipping Rec.)                                                                                                    |
| Europe/Africa/Central South /                                                                                                    | Application c               | onfirma                 | tion                      | ×                                                                                                    |
| Tampus to pickup:                                                                                                    | (?) Ple                     | ase conf                | firm the                  | ere are no mistakes, and click Yes to submit.                                                                                        |
| ecipient:                                                                                                    | 11                          | you need                | to edit                   | t order info, dick No.                                                                                                    |
| To appropriately display                                                                                                    | th Ple                      | sise note               | ill You :                 | can pay multiple application requests at once, but applications are not                                                              |
| lecipient's phone                                                                                                    | 607                         | residenced              | comple                    | de until payment is complete.                                                                                                    |
| Amber:                                                                                                    |                             |                         |                           |                                                                                                    |
|                                                                                                    |                             |                         |                           | Yes No                                                                                                    |
| website condent                                                                                                    |                             |                         |                           |                                                                                                    |
| ostal codic:                                                                                                    | · · · ·                     |                         |                           |                                                                                                    |
| Postal codie:                                                                                                    |                             |                         |                           | • Confirme and submit                                                                                                    |
| lostal code<br>ddress:<br>Please confirm your ma                                                                                                    | ling address is c           | orrect,                 | as NTN                    | NU is not responsible if O Confirm and submit                                                                                        |
| Potal code:<br>Iddress:<br>Please confirm your ma<br>incorrect mailing inform                                                                                                    | ling address is c<br>ation. | orrect,                 | as NTN                    | NU is not responsible if O Confirm and submit                                                                                        |
| Potal code:<br>Iddress:<br>Please confirm your ma<br>incorrect mailing inform<br>spilicant Cantact Information                                                                                                    | ling address is c<br>ation. | orrect,                 | as NTN                    | W is not responsible if O Confirm and submit application.                                                                            |
| Votaf code:<br>Vidress:<br>Please confirm your ma<br>incorrect mailing inform<br>Applicant Contact Information<br>Lame:                                                                                                    | ling address is c<br>ation, | orrect,                 | as NTN                    | NU is not responsible if O Confirm and submit application.                                                                           |
| Instal code:<br>Please confirm your ma<br>incorrect mailino inform<br>Applicant Contact Information<br>lame:<br>inglish Name:                                                                                                    | ling address is c<br>ation. | orrect,                 | as NTN                    | NU is not responsible if O Confirm and submit application.                                                                           |
| Votal code:<br>Votal code:<br>Please confirm your ma<br>incorrect mailing inform<br>Applicant Centact Information<br>lame:<br>ngligh Name:<br>colad number                                                                                                    | ling address is c<br>ation. | arrect,                 | as NTN                    | NU is not responsible if O Confirm and submit application.                                                                           |
| Instal code:<br>Please confirm your ma-<br>incorrect mailino inform<br>upplicant Centact Information<br>leme:<br>nglish Neme:<br>citact number<br>citact number<br>citact                                                                                                    | ling address is c           | orrect,                 | as NTN                    | W is not responsible if O Confirm and submit application.                                                                            |
| Notal colo:<br>Notal colo:<br>Please confirm your ma<br>incorrect mailing inform<br>Applicant Centact Information<br>terne:<br>phath Neme:<br>Drivet number<br>Lay/high():<br>Cit alone                                                                                                    | ling address is c           | orrect,                 | as NTN                    | NU is not responsible if O Confirm and submit application.                                                                           |
| Intel code:<br>Please confirm your ma<br>incorrect mailine inform<br>typilicant Centact Information<br>terne:<br>andlah Neme:<br>andlah Neme:<br>andlah number<br>de/mailing)<br>Cell phone:                                                                                                    | ling address is c           | orrect,                 | as NTN                    | NU is not responsible if OCOnfirm and submit application.                                                                            |
| Instal code:<br>Please confirm your ma<br>incorrect mailing inform<br>Applicant Centact Information<br>lame:<br>instalt number<br>day(hight):<br>Cell phone:<br>E-mail:                                                                                                    | ling address is c           | orrect,                 | as NTN                    | NU is not responsible if O Confirm and submit application.                                                                           |
| Interface Content Content Cont | Ting address is c           | orrect,                 | as NTN                    | NU is not responsible if O Confirm and submit application.                                                                           |
| Instal code:<br>Address:<br>Please confirm your ma<br>incorrect mailing inform<br>toplicant Centect Information<br>leme:<br>addeh Neme:<br>Call phone:<br>E-mail:<br>Dite:                                                                                                    | ting address is c           | orrect, i               | as NTA                    | NU is not responsible if O Confirm and submit application.                                                                           |
| Votal colo:<br>Votal colo:<br>Please confirm your ma<br>incorrect mailine inform<br>Applicant Centact Information<br>leme:<br>Indact number<br>dey/hightQ<br>Cell phone:<br>E-mail:<br>Infer:                                                                                                    | ling address is c           | orrect, i               | as NTA                    | NU is not responsible if OCOnfirm and submit application.                                                                            |
| Address: Please confirm your ma<br>incorrect mailing inform<br>Applicant Centact Information<br>lame:<br>inglish Name:<br>Cottact number<br>dey/high():<br>Cell phone:<br>E-mail:<br>b(te:                                                                                                    | ling address is c           | orrect,                 | as NTN                    | NU is not responsible if O Confirm and submit application.                                                                           |
| Interface confirm your main incorrect mailing information information informatio information information information information informati | he na                       | orrect,                 | as NTN                    | will show that your application.                                                                                                    |
| Instal code:<br>Address:<br>Please confirm your ma<br>incorrect inalino inform<br>Applicant Centact Information<br>term:<br>Indiah Neme:<br>Contact number<br>day/night):<br>Cell phone:<br>E-mail:<br>Address:<br>If you are i                                                                                                    | he pa                       | orrect, i               | as NTN                    | W is not responsible if<br>OCONFIRM and submit<br>application.<br>will show that your application of                                 |
| Address:<br>Please confirm your ma<br>incorrect mailine inform<br>Applicant Centact Information<br>teme:<br>Indiath Neme:<br>Indiath Neme:<br>Call phone:<br>E-mail:<br>Mail:<br>If you are a<br>copy of you                                                                                                    | he pa                       | arrect, i               | as NTN                    | vill show that your application                                                                                                    |
| Address:<br>Please confirm your ma<br>incorrect mailing inform<br>Applicant Centact Information<br>terme:<br>Indiath Neme:<br>Call phone:<br>E-mail:<br>Kda:<br>If Remindat<br>If you are a<br>Branch Acc                                                                                                    | he pa                       | orrect, i<br>Ige<br>Dee | as NTN                    | vill show that your application of successfully completed. Next s                                                                    |
| Address:<br>Please confirm your ma<br>incorrect mailing inform<br>Applicant Centact Information<br>kerne:<br>Indiah Neme:<br>Critical number<br>dey/hall()<br>Cell phone:<br>E-mail:<br>kthe:<br>If you are a<br>copy of you<br>Branch Ace                                                                                                    | he pa                       |                         |                           | vill show that your application of successfully completed. Next s                                                                    |
| ostal code:<br>ddress:<br>Please confirm your ma<br>incorrect mailing inform<br>typicant Centact Information<br>term:<br>ontact number<br>day/high()<br>Cell phone:<br>E-mail:<br>bite:<br>If you are a<br>composition of you<br>Branch of you<br>Branch of you<br>Branch of you<br>Branch of you                                                                                                    | he pa<br>lave k             | orrect,                 | as NTN<br>e M<br>en<br>t. | Wisnet responsible if<br>OCONFIRM and submit<br>application.<br>will show that your application of<br>successfully completed. Next s |

| > | Select unpaid | orders 📃 Next | , payment 🥥 | Delete unp | aid orders | 🔷 Contin    | ue to apply | 🚛 Logout              |                         |
|---|---------------|---------------|-------------|------------|------------|-------------|-------------|-----------------------|-------------------------|
| E | Order Type    | Order No. 🔺   | Order_date  | Quantity   | Total pric | Seal or not | Number of   | Processing status     | Tracking number/ Mail D |
| E | Paper         |               |             | 5          | 231        | No          | 0           | Application submitted |                         |

Order(lis

acking number/ Mail Date Payment Account Payment Result

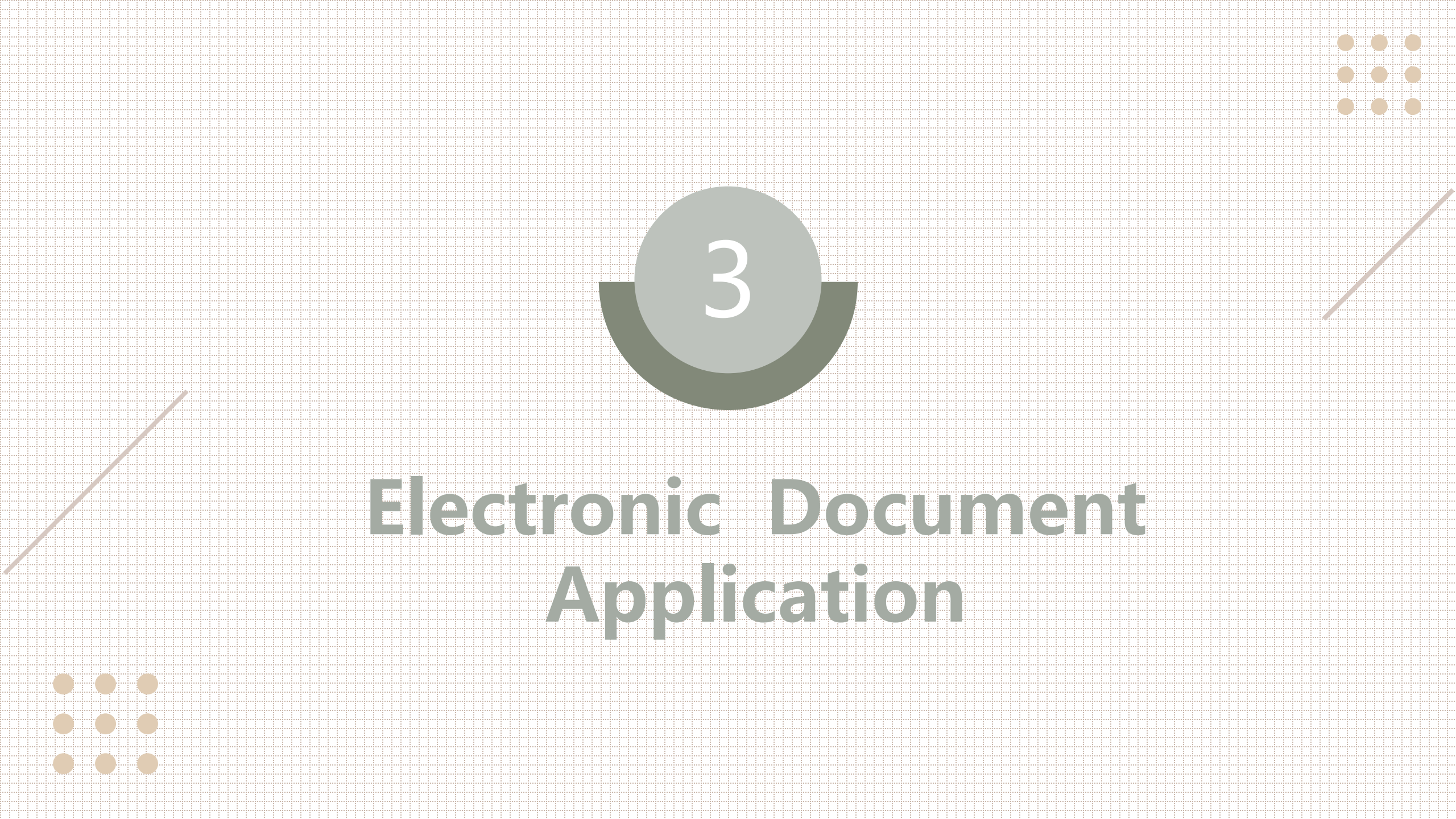

### Step 1 : Adding Application Items

Electronic Document Application Overview

- Enter Application Details page, then click "Add an Item".
- Choose application items (from dropdown menu).
- Solution There is no option to select "number of copies" for electronic documents. Each document may be verified three (3) times.
  - Please note: the electronic document application interface can be switched to that for paper document applications.

| ectronic Docume | ent Application Overview(list)                                                                                                    |           |                                            |        |
|-----------------|----------------------------------------------------------------------------------------------------|-----------|--------------------------------------------|--------|
| 🗿 Add an item 🧯 | 🕽 Delete an item 📫 next                                                                                                    |           |                                            |        |
| Student ID      | Application item                                                                                                    | Price     | Unit                                       | SubTot |
| 2               | ✓                                                                                                    |           | 1                                          |        |
| Sec             | Chinese Cumulative Transcript                                                                                                    | den en en | ala ang ang ang ang ang ang ang ang ang an |        |
|                 | English Cumulative Transcript (Score) ( For the<br>enrollment before 103 Academic Year only)<br>English Cumulative Transcript (Grade)<br>Cumulative Ranking Certificate (undergraduates |           |                                            |        |
|                 | oniy)<br>English Degree Conferral Statement                                                                                                    |           |                                            |        |

#### Certificate of ranking application (limited to undergraduates)

1. Each application is limited to one (1) certificate of ranking.

Notice

(1) The system-generated rankings are defaulted to show both department ranking and class ranking (group ranking). For departments that lack classes or groups, only the department ranking will be shown.

(2) You cannot apply for department ranking, class ranking (or group ranking) separately in the same application.

2. A certificate of graduate ranking in current academic year shall include all students who graduated in either the Fall or Spring semesters of the current academic year. Two weeks following the beginning of the next academic year (in September), the rankings will be announced and can be applied for. If you have any further questions, please visit the Register's Office or the **Gongguan Branch Academic** Affairs Division.

|                 | 📫 To P                                            | per Docum | inet Apply | Cancel application ( |
|-----------------|---------------------------------------------------|-----------|------------|----------------------|
| lectronic Docun | nent Application Overview(list)                   |           |            |                      |
| 🔵 Add an item   | 🤤 Delete an item 📫 next                           |           |            |                      |
| Student ID      | Application item                                  | Price     | Unit       | SubTot               |
| 2]              | Cumulative Ranking Certificate (undergraduates or | ×.        | 1          |                      |
|                 |                                                   |           |            |                      |
|                 |                                                   |           |            |                      |

OK.

Group Rank

### English Diploma Application

- To apply for a diploma, applicants should email a photocopy of the front and back side of their ID to the relevant Office of Academic Affairs contact person where the application will be reviewed.
- 2. For those applying for English transcripts and English diplomas:
  - ① Confirm that the Pinyin version of your Chinese name is identical to that found in your passport (upper and lowercase letters will be used in accordance with NTNU' s official style guidelines).
  - If your English name is not already in the system, please enter it in the "Note" field.
  - 3 If you find that your English name in the system is incorrect, please submit your passport
  - photo to the Academic Affairs Office for correction.

| ectronic        | Document Application Ove           | rview                                                                                              |  |
|-----------------|------------------------------------|----------------------------------------------------------------------------------------------------|--|
|                 | 📫 To Paper                         | Documnet Apply 🕼 Cancel application (logout)                                                       |  |
| ectronic Docume | ent Application Overview(list)     |                                                                                                    |  |
| ) Add an item ( | Delete an item d next              |                                                                                                    |  |
| Student ID      | Application item                   | Price Unit SubTot                                                                                  |  |
| Y.              | English Degree Conferral Statement |                                                                                                    |  |
| 41 J            |                                    |                                                                                                    |  |
|                 |                                    |                                                                                                    |  |
|                 | Alert                              | ×                                                                                                  |  |
|                 | English                            | Denree Conferral Statement                                                                         |  |
|                 | If you                             | are applying for a Degree Conferral Statement, a                                                   |  |
|                 | copy of                            | f your passport is required to be mailed or                                                        |  |
|                 | electro<br>Studies                 | nically submitted to the Registry Division/Graduate<br>s Division/Gongguan Branch Academic Affairs |  |
|                 | Division                           | n.                                                                                                 |  |
|                 |                                    |                                                                                                    |  |
|                 |                                    | UN                                                                                                 |  |

#### Step 2: Fill in Mailing Address and Contact Information

- Each application is limited to one (1) email recipient (with an option to CC a copy to yourself). If you need to send a document to multiple email addresses, it will be necessary to submit an application for each different address.
  - Note: If you are sending your documents to a World Education Services (WES) certification body, since the WES does not accept documents over email, in the "Email to" field, please enter the email address of your contact person at the Registrar's Office/Graduate Studies Division/Gongguan Branch Academic Affairs Division for your particular department/graduate institute. The contact person will then upload your document to the designated WES body using a Secure File Transfer Protocol (SFTP). When filling out your application, please remember to include the reference number (7 digits or PTTC+7 digits, such as 6123456, PTTC2001009) in the field "Notes to Recipient".

Department (graduate institute) contact window email: [Registrar's Office] / [Graduate Studies Division] / [Gongguan Branch Academic Affairs Division]

| rectronic Documen                                                                               | it Mailing and Contact In | rormation                                    |                     |           |      |  |  |
|-------------------------------------------------------------------------------------------------|---------------------------|----------------------------------------------|---------------------|-----------|------|--|--|
| failing Information                                                                             |                           |                                              |                     |           |      |  |  |
| ame:                                                                                            |                           |                                              |                     |           |      |  |  |
| nolich Nome                                                                                     |                           |                                              |                     |           |      |  |  |
| ngiisir Name:                                                                                   |                           |                                              |                     |           |      |  |  |
| Email to:                                                                                       | Recipient Email: E        | x: email address of overseas university or a | third-party verific | cation be | ody. |  |  |
| arbon copy to:                                                                                  | CC: Ontional Ann          | licant email address can do here             |                     |           |      |  |  |
| he notes for                                                                                    |                           | incant eman address can go here.             |                     |           |      |  |  |
| ne notes for                                                                                    |                           | Notes to Recipient: Optional. Application    | n serial number o   | r         |      |  |  |
| acipient:                                                                                       |                           |                                              |                     |           |      |  |  |
|                                                                                                 |                           | overseas university serial number can go     | o here.)            |           |      |  |  |
|                                                                                                 |                           | overseas university serial number can go     | o here.)            |           |      |  |  |
| aplicant Contact Information                                                                    |                           | overseas university serial number can go     | o here.)            |           |      |  |  |
| opplicant Contact Information                                                                   |                           | overseas university serial number can go     | o here.)            |           |      |  |  |
| applicant Contact Information                                                                   |                           | overseas university serial number can go     | o here.)            |           |      |  |  |
| ontact number                                                                                   |                           | overseas university serial number can go     | o here.)            |           |      |  |  |
| ontact number<br>day/night):                                                                    |                           | overseas university serial number can go     | o here.)            |           |      |  |  |
| ontact number<br>day/night):                                                                    |                           | overseas university serial number can go     | o here.)            |           |      |  |  |
| Applicant Contact Information<br>ontact number<br>day/night):<br>Cell phone:                    |                           | overseas university serial number can go     | o here.)            |           |      |  |  |
| Applicant Contact Information<br>ontact number<br>day/night):<br>Cell phone:<br>E-mail:         |                           | overseas university serial number can go     | o here.)            |           |      |  |  |
| applicant Contact Information<br>ontact number<br>day/night):<br>Cell phone:<br>E-mail:         |                           | overseas university serial number can go     | o here.)            |           |      |  |  |
| ontact number<br>day/night):<br>Cell phone:<br>E-mail:<br>ote:                                  |                           | overseas university serial number can go     | o here.)            |           |      |  |  |
| Applicant Contact Information<br>ontact number<br>day/night):<br>Cell phone:<br>E-mail:<br>ote: |                           | overseas university serial number can go     | o here.)            |           |      |  |  |
| Applicant Contact Information<br>ontact number<br>day/night):<br>Cell phone:<br>E-mail:<br>ote: |                           | overseas university serial number can go     | o here.)            |           |      |  |  |
| Applicant Contact Information<br>ontact number<br>day/night):<br>Cell phone:<br>E-mail:<br>ote: |                           | overseas university serial number can go     | o here.)            |           |      |  |  |
| applicant Contact Information<br>ontact number<br>day/night):<br>Cell phone:<br>E-mail:<br>ote: |                           | overseas university serial number can go     | o here.)            |           |      |  |  |
| Applicant Contact Information ontact number day/night): Cell phone: E-mail: ote:                |                           | overseas university serial number can go     | o here.)            |           |      |  |  |

### Step 3: Confirm and Submit Application

**0** If your information is correct, click "Submit the order". If you need to modify your information, click "Edit order details" to go back to the information page.

| complete until the payment process is complete).                        | complete until the payment process is comp                                                                                  |
|-------------------------------------------------------------------------|----------------------------------------------------------------------------------------------------|
| Electronic Document Order Detail(list)                                  | Electronic Document Order Detail(list)                                                                                      |
| Student ID * Order Item Price Quanti Subtotal                           | Student ID - Order Item Price Quant Subtotal                                                                                |
| 3 Order Detail below                                                    | 🖃 Order Detail below                                                                                                    |
| Chinese Cumulative Transcript 1<br>English Degree Conferral Statement 1 | Chinese Cumulative Transcript 1<br>English Degree Conferral Statement 1                                                     |
| You've ordered a total of 2 documents, subtotal                         | You've ordered a tota                                                                                                    |
| Mailing Information                                                     | Mailing Information                                                                                                    |
| ame:                                                                    | Name:                                                                                                    |
| nglish Name:                                                            | English Name:                                                                                                    |
| Email to:                                                               | *Email to: @ntnu.edu.tv                                                                                                    |
| Carbon copy to:                                                         | Carbon copy to: Application confirmation                                                                                    |
| The notes for WES Reference number 6000000 ecipient:                    | The notes for recipient: WES Reference Please confirm there are no mistakes, a<br>If you need to edit order info, click No. |
| Applicant Contact Information                                           | Applicant Contact Information considered complete until payment is co                                                       |
| Contact number                                                          | Contact a unber                                                                                                    |
| day/night):                                                             | (day/night):                                                                                                    |
| Cell phone:                                                             | *Cell phone:                                                                                                    |
| E-mail:                                                                 | *E-mail:                                                                                                    |
| Note:                                                                   | Note:                                                                                                    |
| 🤹 Submit the order 🛛 🤯 Edit order details 🛛 📣 cancel order (logout)     | Submit the order I - Edit order details                                                                                     |

#### O Confirm and submit application.

|              | Mailing Information                                                                                                    |
|--------------|----------------------------------------------------------------------------------------------------|
|              | English Name:                                                                                                    |
|              | *Email to: @ntru.edu.tv                                                                                                    |
|              | Carbon copy to: Application confirmation                                                                                                    |
|              | The notes for recipient: WES Reference VES Reference Please confirm there are no mistakes, and click Yes to submit. If you need to edit order info, click No. |
|              | Mease note: You can pay multiple application requests at once, but applications are not     considered complete until payment is complete.                    |
|              | Contact number                                                                                                    |
|              | *Cell phone:                                                                                                    |
|              | *E-mail:                                                                                                    |
|              | Note:                                                                                                    |
|              |                                                                                                    |
| der (logout) | 📣 Submit the order   👼 Edit order details 🛛 🔐 cancel order (logout)                                                                                           |

he application process is not considered

|                                | submitte           | e <mark>d. T</mark> he | nex        | t ste      | p is p      | ayme         | ent.                  |                            |                 |               |  |
|--------------------------------|--------------------|------------------------|------------|------------|-------------|--------------|-----------------------|----------------------------|-----------------|---------------|--|
| rder(list)                     |                    |                        |            |            |             |              |                       |                            |                 |               |  |
| <ul> <li>Select unp</li> </ul> | aid orders 📑 Next, | , payment 🥥            | Delete unp | aid orders | 📫 Contin    | nue to apply | 🚛 Logout              |                            |                 |               |  |
| Order Typ                      | e Order No. *      | Order_date             | Quantity   | Total pric | Seal or not | Number of    | Processing status     | Tracking number/ Mail Date | Payment Account | Payment Resul |  |
| Electronic                     |                    |                        | 2          |            |             | 0            | Application submitted | 0                          |                 |               |  |

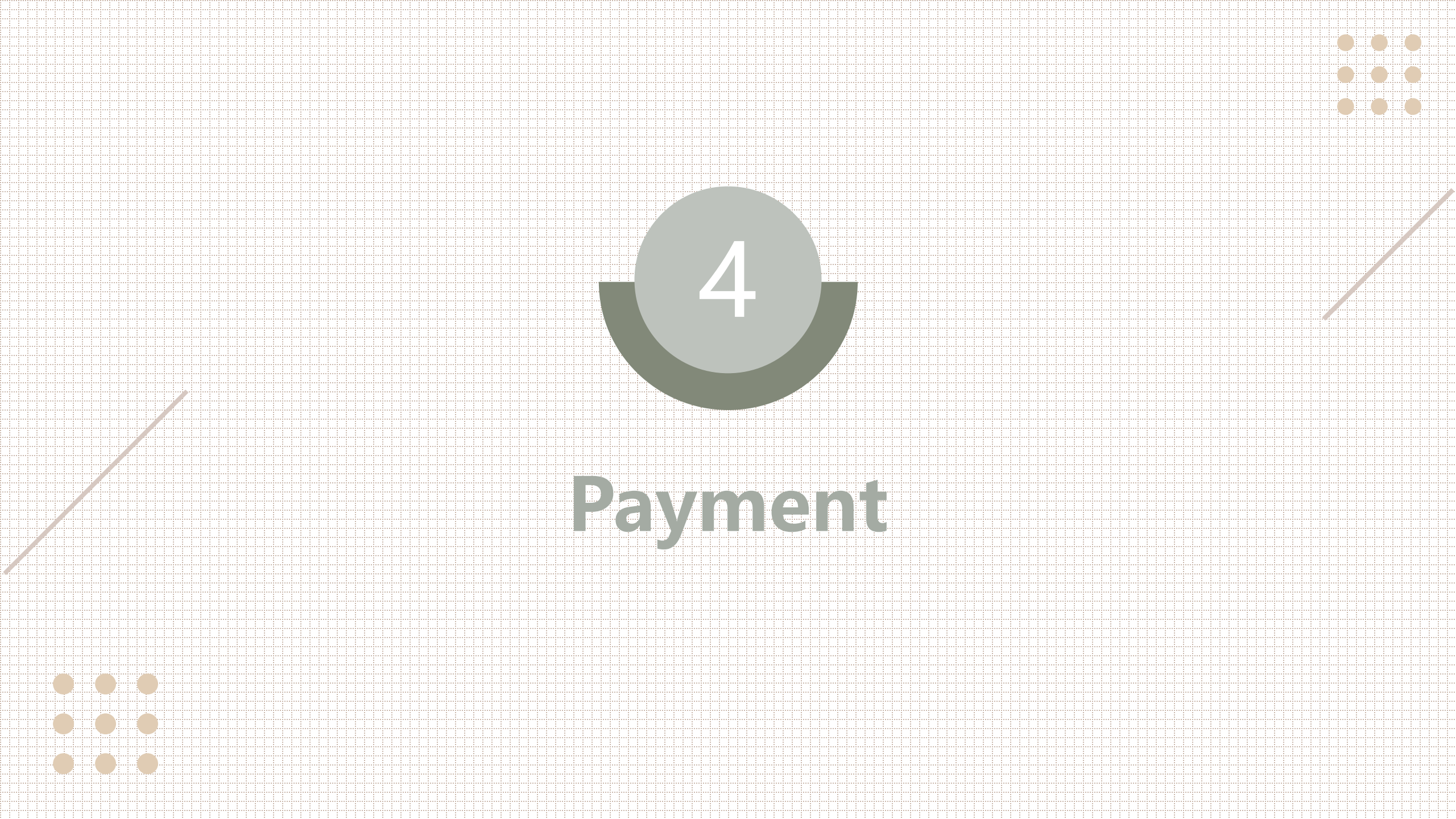

### Step 1: Select Your Order for Payment

- If you have multiple orders and want to pay for them together, click "Select Unpaid Orders" to select all unpaid orders at once.
- Applications for paper documents and electronic documents are separate ; however, their associated fees may be paid at the same time.
- **6** Click "Next, payment".

| Order(list)                                                                                                    |                                                                                                    |
|----------------------------------------------------------------------------------------------------|----------------------------------------------------------------------------------------------------|
| Select unpaid orders 👘 Next, payment 💿 Delete unpaid orders 📫 Cont                                                                                                    | ntinue to apply 🕌 Logout                                                                                                    |
| Image: Control of the second second secon | Number of Processing status         Tracking number/ Mail Date         Payment Account         Payment Result           0         Application submitted         Application submitted         Application submitted         Application submitted                                                                                                    |
|                                                                                                    |                                                                                                    |
| Select unpaid orders       Next, payment       Delete unpaid orders       Continue to apply       Logout         Image: Control or Type       Order No. *       Order_date       Quantity       Total pric       Payment Account       Payment Result         Image: Control or Conterno       2       0       Application submitted       Payment Account       Payment Result         Image: Conterno       2       0       Application submitted       Payment Account       Payment Result                                                                                                    | Select unpaid orders         Next, payment         Delete unpaid orders         Continue to apply         Logout           V         Order Type         Order No. *         Order_date         Quantity         Total prix         Select on to         Number of         Processing status         Tracking number/ Mail Date         Payment Account         Payment Result           V         Electronic         2         0         Application submitted         V         V         Electronic         2         0         Application submitted         V         V |
| It o look up the detail, please double click the order.         Notice         * Via registered air mail, please contact us for the shipmen fee. * After avanage, the available of the relevant office to confirm receipt.         * If you are applying for a Degree Certificate reissue, please call the relevant office to confirm receipt.         Maling Address:         National Taiwan Normal University         Academic Affairs Office, first floor service counter         Please include your application number         Fax: numbers:         Division of Registry: 02-23694985         Division of Graduate Studies: 02-2363595         Gonguan Academic Affairs Office: 02-29326391         Special circumstances aside, applications are ty         OK         Notice                                                                                                    | To look up the detail, please double click the order.         Notice         * Via registered air mail, please contact us for the shipping fee. * After payment, the application progress will change to [Application paid], and applications are considered completed.         * If you are applying for a Degree Certificate reissue, a copy of your passport is required to be submitted to Division of Registry or Division of Graduate Studies. After submission, please call the relevant office to confirm receipt.         Mailing Address:         No.162, Sec. 1, Heping E. Rd, Taipei Cfty, 106, Taiwan (R.O.C.)         National Taiwan Normal University         Academic Affairs Office, first floor service counter         Please include your application number         Fax numbers:         Division of Registry: 02-23694985         Division of Graduate Studies: 02-23635695                                                                                                    |

# Step 2: Enter the Online Payment System and Select Payment Method

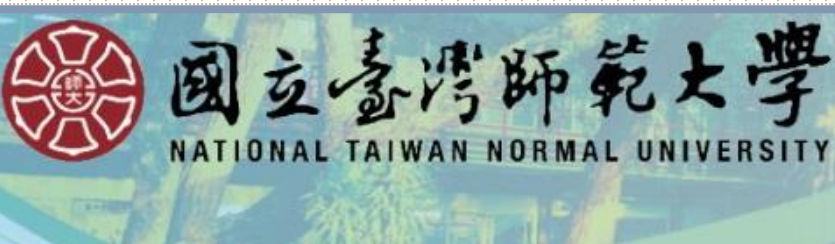

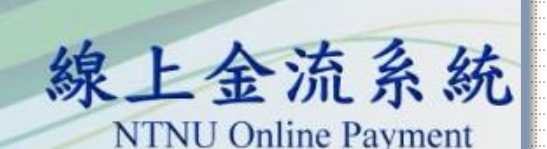

繳費說明Payment Information

選擇繼款方式 Payment Options

> 繳費單位 教務處 Payment Receiver

繳費名稱 教務文件申請用 Payment Detail

繳費金額 685元NT Dollars Payment Amount

選擇繳費方式 〇信用卡 VISA Credit Card Payment Options Credit Card OWebATM即時付

> Web ATM ●臨櫃繳費單

> > Pay at Bank Counter OLINE Pay LINE Pay

LINE Pay

確定繳費 Proceed to Checkout

① Credit Card **② LINE PAY ③** Payment at counter (if you wish to use an online bank transfer, please select this option for routing number) ④ WebATM (Requires both) an ATM card and a card

**Payment Method:** 

reader)

### A Payment Method (): Credit Card

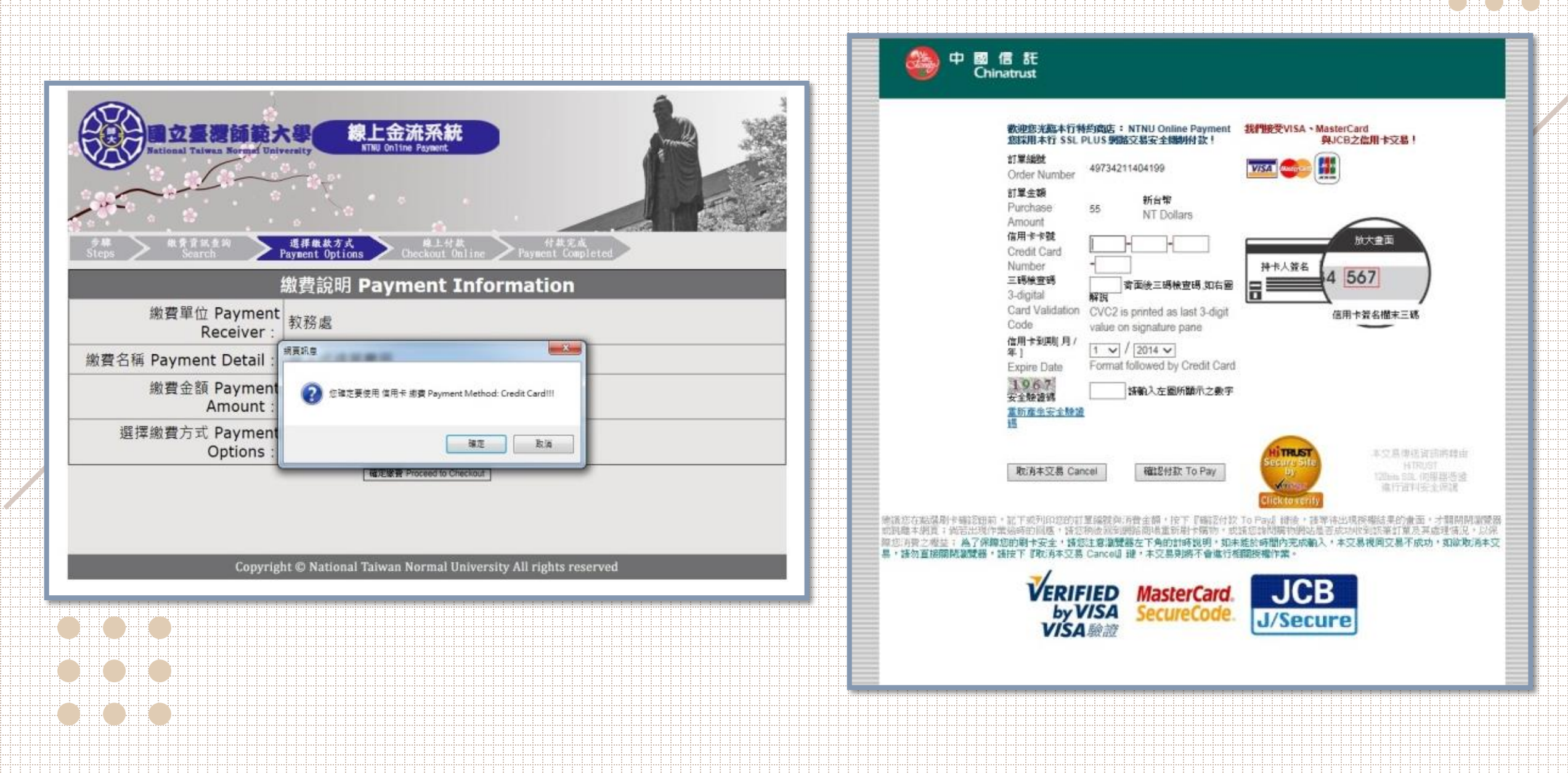

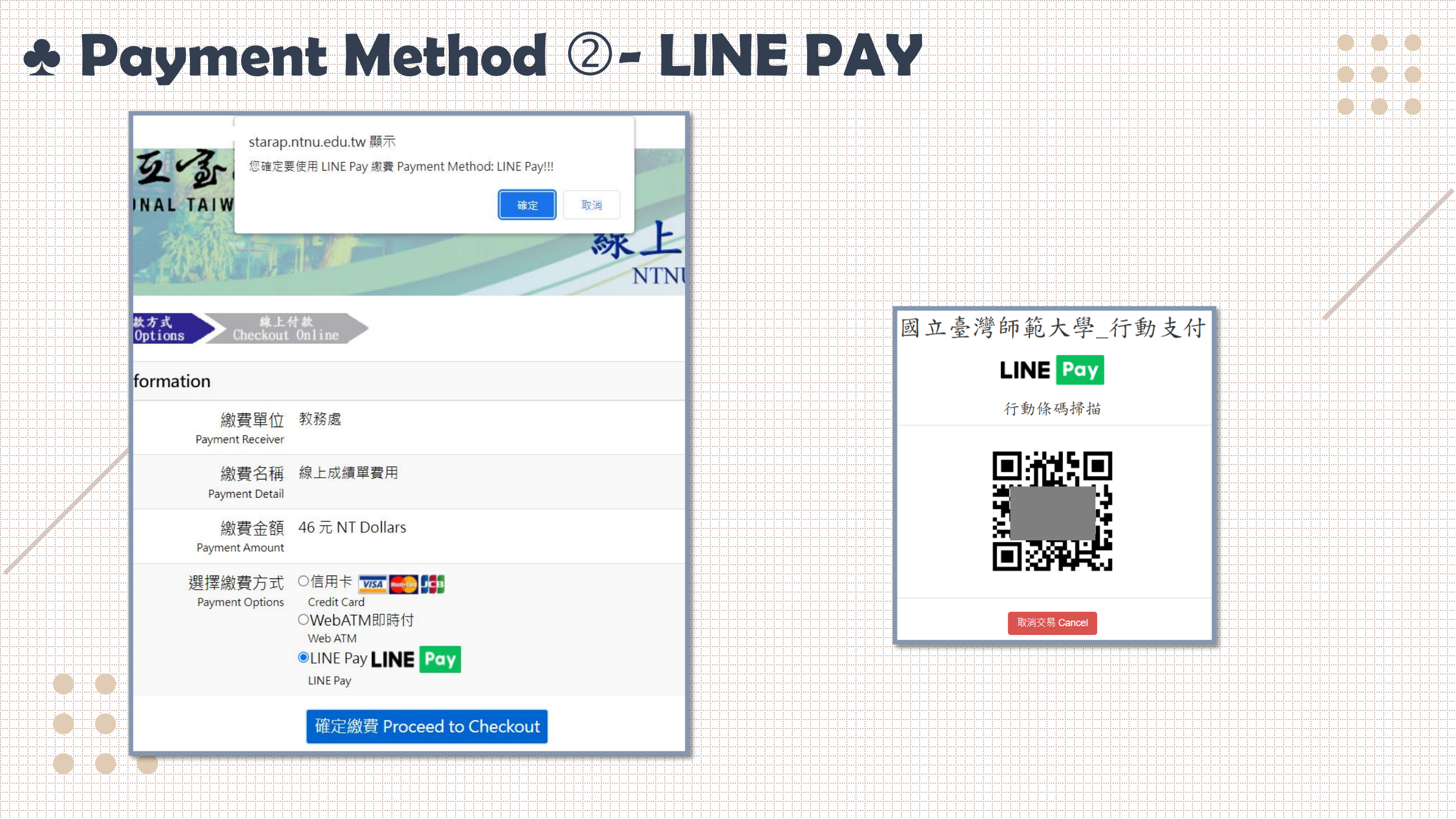

# **Y Payment Method 3-Payment at counter**

|                                                                                                    |                                         | 國立臺灣師範大學<br>線上金流繳費單                      |                                       | ).         |
|----------------------------------------------------------------------------------------------------|-----------------------------------------|------------------------------------------|---------------------------------------|------------|
|                                                                                                    | 繳費帳號: 繳數人:20                            | 02407231089 2024072                      |                                       |            |
|                                                                                                    | 繳款明約                                    | E                                        | 繳費期限:2024年07月24日                      |            |
|                                                                                                    | 教務文件申請用                                 | <mark>685</mark> 元                       | 收款行蓋章                                 | 聯          |
|                                                                                                    |                                         |                                          |                                       | 收          |
| The state of the                                                                                           |                                         |                                          |                                       | 载.         |
| A B G AVE BP PL Z Z                                                                                        |                                         |                                          |                                       |            |
|                                                                                                    | 合計:685 元                                |                                          |                                       |            |
| NATIONAL TAIWAN NORMAL UNIVERSITY                                                                          |                                         |                                          |                                       |            |
| <b>娘上</b> 会法多结                                                                                             |                                         |                                          |                                       |            |
| <b>冰上亚加尔</b> 列                                                                                             | 2.使用鄄局方式繳費者,須自行負擔手續費                    | 15元。                                     |                                       |            |
| NTNU Online Payment                                                                                        | 3.使用跨行匯款付款方式說明:<br>應款銀行,中國信託充業銀行域中公行(83 | 20107),后夕,同古吉湖师教士段(                      | 动动其今末后,相称。                            |            |
|                                                                                                    | 【49734012400722】> 撤款金額【685】             | 20107)、戸名:國立臺灣師範入學(<br>。依各銀行收費標準自行負擔手續費。 | X衍蓥立寺尸、 <sup></sup> 慨疏:<br>·          |            |
| eps > Payment Options > Payment Information                                                                | 4.如有其他繳費問題請洽承辦單位詢問。                     |                                          |                                       |            |
|                                                                                                    | 5.繳費單經收費單位加蓋收訖戳記視同「收打                   | 慮」,請妥善保存。                                |                                       |            |
|                                                                                                    |                                         | 國立臺灣師範大學                                 |                                       |            |
| 交易日期 Transaction Date: 2024/07/23                                                                          |                                         | 線上金流繳費單                                  |                                       |            |
| 繳費帳號 Account Number: 49734012400722                                                                        |                                         | 407231089 2024072                        |                                       |            |
| 繳費單位 Payable to: 教務處                                                                                       |                                         | 8                                        | 繳費期限:2024年07月24日                      |            |
| 繳費名稱 Payment Item: 教務文件申請用                                                                                 | 教務文件申請用                                 | 685 元                                    | 收款行蓋章                                 |            |
| 淑芸金額 Amount Due: 685 元<br>(仕物文式 Payment Methode:中国佐知 CTPC Pank ) 和早 next officer ) 防行開始 interhank transfer |                                         |                                          |                                       | -75        |
| 物書期限 Payment Deadline · 2024/07/24                                                                         |                                         |                                          |                                       | 田          |
|                                                                                                    |                                         |                                          |                                       | ₩          |
| (A) 纵骨說明                                                                                                   | 合計:685元                                 |                                          |                                       |            |
| Payment Information                                                                                        |                                         |                                          |                                       |            |
| English   正體中文                                                                                             |                                         |                                          |                                       | -          |
|                                                                                                    | 第三聯 代收聯                                 | 中國信託商業銀行/郵局劃撥                            | · · · · · · · · · · · · · · · · · · · | 號          |
| 1.使用鄉資早路值處款<br>全動機構:語提本物書單至全省中國信託商業銀行乃郵局櫃給繳動。                                                              | 戶名 國立臺灣師範大學校務基金專用                       | 5 收款專戶:中國1                               | 言託商業銀行股份有限公司                          | 按查         |
| ◆使用郵局方式繳費者,每筆手續費15元須自行負擔。                                                                                  | +===                                    |                                          |                                       | 1 <u>2</u> |
| ◆繳費單收據請自行妥善保存。                                                                                             | 105 ST                                  |                                          |                                       |            |
|                                                                                                    | 繳款金額 陸佰捌拾伍元整                            |                                          |                                       |            |
|                                                                                                    |                                         |                                          |                                       | 會計         |
| 取行、中醫局記過未敢行為中方行<br>戶之、國立喜醫師節大學校務甚全車戶                                                                       |                                         | 繳                                        | 敗金額:700                               | -          |
| · · · · · · · · · · · · · · · · · · ·                                                                      |                                         | 金行代收!<br>銀行                              | 專戶,批次代收7交易                            |            |
| ◆使用跨行匯款方式繳費者,手續費須自行負擔,依各銀行收費標準。                                                                            | 収記徴記                                    | 専用 神社 長い                                 |                                       | 40312      |
| ◆匯款收據請自行妥善保存。                                                                                              |                                         | 题(影/限 fill :                             | 题(款金額:085                             | -          |
|                                                                                                    | 和居                                      |                                          |                                       |            |
| ygr4ar <b>≈ =</b> rrint                                                                                    |                                         |                                          |                                       |            |
|                                                                                                    |                                         |                                          |                                       |            |
|                                                                                                    |                                         |                                          | ※對方科目:                                |            |
|                                                                                                    |                                         | 列印                                       |                                       |            |
|                                                                                                    |                                         |                                          |                                       |            |

### Step 3: Track and Verify

- After confirming submission of payment, please do not refresh the page so to avoid the chance of repeated payments. Once the payment has gone through, the progress column will show your order as "Application paid". This marks the end of the application process.
- If payment was successfully received, but your payment status has not changed or transaction results are not displayed, please contact the appropriate contact person (please do not delete the order yourself).

|        | Ord                                                                                   | ler(list)                                                           |                                          |                 |                |                          |              |                               |                              |                                 |                               |                  |                    |
|--------|---------------------------------------------------------------------------------------|---------------------------------------------------------------------|------------------------------------------|-----------------|----------------|--------------------------|--------------|-------------------------------|------------------------------|---------------------------------|-------------------------------|------------------|--------------------|
|        | V                                                                                     | Select unpaid                                                       | orders 📑 Next, pr                        | ayment 🥥        | Delete unpa    | id orders 📫 Contir       | ue to apply  | 🚛 Logout                      |                              |                                 |                               |                  |                    |
|        |                                                                                       | Order Type                                                          | Order No. *                              | Order_date      | Quantity       | Total pric Seal or not   | Number of    | Processing status             | Tracking number/ Mail Date   | Payment Account                 | Payment Resul                 |                  |                    |
|        |                                                                                       | Electronic                                                          |                                          |                 | 4              | 360                      | 0            | In transit                    | 2024-05-10 14:47:31          |                                 |                               |                  |                    |
|        |                                                                                       | Electronic                                                          |                                          |                 | 5              | 440                      | 0            | Application paid              |                              |                                 | Payment<br>complete           |                  |                    |
|        |                                                                                       |                                                                     |                                          |                 |                |                          |              |                               |                              |                                 |                               |                  |                    |
|        |                                                                                       |                                                                     |                                          |                 |                |                          |              |                               |                              |                                 |                               |                  |                    |
| Г      |                                                                                       | 1.1                                                                 |                                          |                 |                |                          |              | Transmitter and               |                              |                                 |                               |                  |                    |
| L      |                                                                                       |                                                                     | ्र वि                                    | <b>龙</b> 績單及    | 各類語            | 朝文件申請                    | 系統           |                               |                              |                                 |                               |                  |                    |
| Ŀ      |                                                                                       |                                                                     |                                          | Application     | System for Tro | inscript & Other Records |              | ● 國立臺灣師範                      | 学                            |                                 |                               |                  |                    |
|        |                                                                                       |                                                                     |                                          |                 |                |                          |              |                               |                              |                                 |                               |                  | <i>.</i>           |
| a      | ply or                                                                                | tem will be tem<br>make a payme                                     | orarily unavailable du<br>nt, thank you! | le to scheduled | d maintenand   | e on 2024/4/3 08:00~     | 2024/4/5 12: | :00, please avoid this period | IT YOU                       | want to                         | спеск р                       | progres          | 5 <b>OT</b>        |
| Ľ      | <u>ex</u> ]                                                                           |                                                                     |                                          |                 |                |                          |              |                               | vour p                       | revious                         | orders                        | after lo         | aaina              |
|        | og in                                                                                 |                                                                     |                                          |                 |                |                          |              |                               |                              |                                 |                               |                  |                    |
|        | hudent II                                                                             | D                                                                   |                                          |                 |                |                          |              |                               |                              |                                 |                               |                  |                    |
| s<br>n | tudent II<br>umber:                                                                   | D                                                                   |                                          |                 |                |                          |              |                               | out, or                      | n the sy                        | stem's                        | homep            | age, log           |
| r      | tudent II<br>umber:<br>-mail:                                                         | D                                                                   |                                          |                 |                |                          |              |                               | out, or<br>in agai           | n the sy<br>n and t             | stem's<br>hen sele            | homep            | age, log<br>"Track |
|        | tudent II<br>umber:<br>-mail:<br>Send one                                             | D<br>e-time password                                                |                                          |                 |                |                          |              |                               | out, or<br>in agai           | n the sy<br>n and t             | stem's<br>hen sele            | homep<br>ct the  | age, log<br>"Track |
|        | tudent II<br>umber:<br>-mail:<br>Send one<br>assivord:<br>aptcha c                    | e-time password                                                     |                                          |                 |                |                          |              |                               | out, or<br>in agai<br>and Ve | n the sy<br>n and t<br>rify" b  | stem's<br>hen sele<br>utton.  | homep<br>ect the | age, log<br>"Track |
| r E F  | tudent II<br>umber:<br>-mail:<br>Send one<br>assivord<br>aptcha c<br>j X              | D<br>e-time password<br>t<br>coode:<br>f<br>Refresh co              | iptcha                                   |                 |                |                          |              |                               | out, or<br>in agai<br>and Ve | n the sy<br>n and t<br>erify" b | stem's<br>hen sele<br>utton.  | homep<br>ct the  | age, log<br>"Track |
|        | tudent II<br>umber:<br>-mail:<br>Send one<br>assword:<br>aptcha c<br>j X I<br>) Apply | D<br>e-time password<br>s<br>coode:<br>f<br>Refresh c<br>@ Track an | sptcha<br>I Venify                       |                 |                |                          |              |                               | out, or<br>in agai<br>and Ve | n the sy<br>n and t<br>rify" b  | stem's<br>hen sele<br>outton. | homep<br>ct the  | age, log<br>"Track |

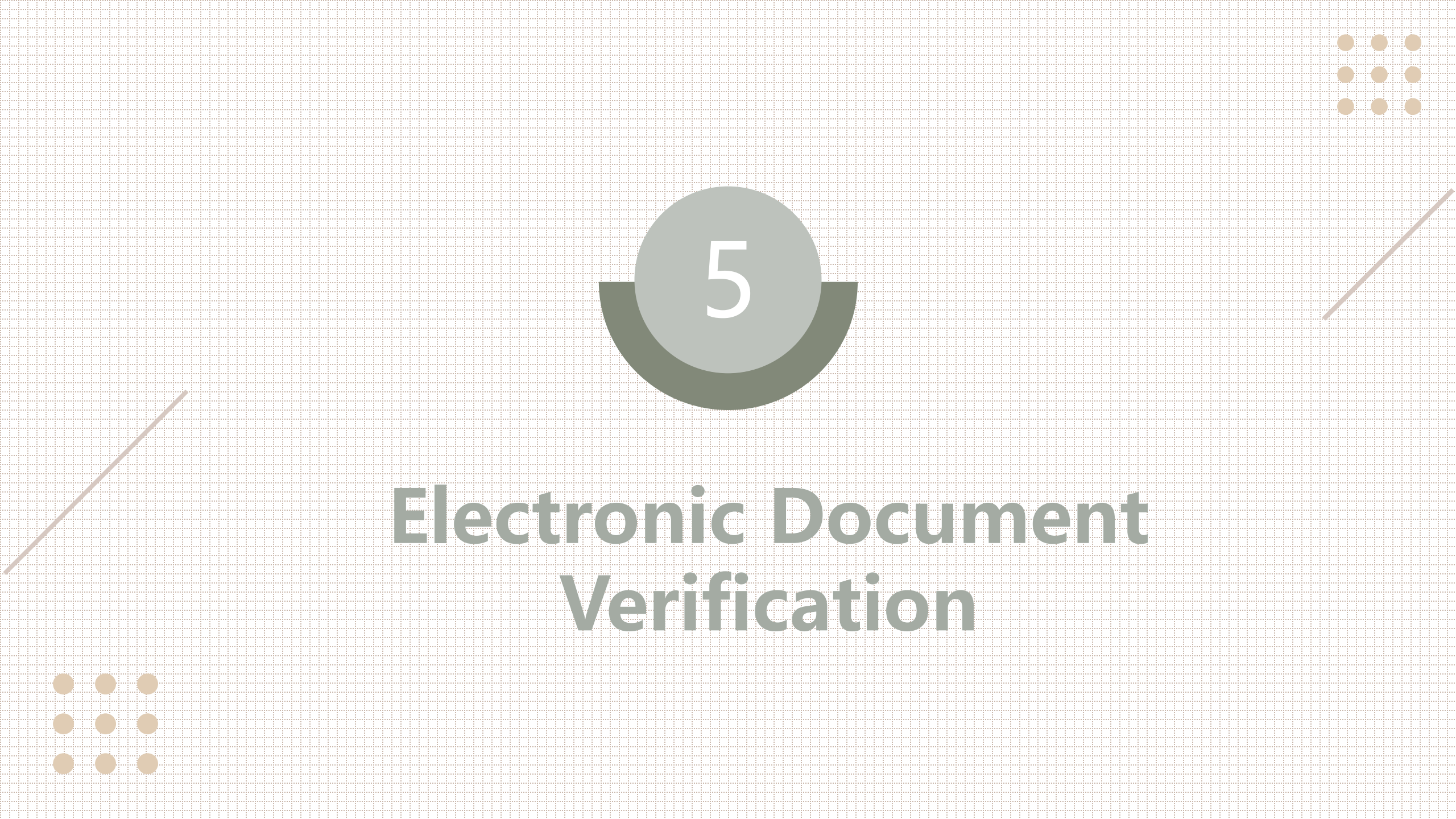

### Step 1: Recipient receives email (Chinese/English version)

 Once payment has been submitted, the documents will be sent out by the Office of Academic Affairs in 1-3 working days. If the applicant has written his/her email in the "Carbon Copy" Email field, they will receive a copy of the documents at the same time.
 The recipient should follow the instructions in the letter or PDF electronic document and go to the

NTNU official verification website for verification.

https://ap.itc.ntnu.edu.tw/DocuCertWeb/verify?l=en

 Note: The PDF document is available for electronic viewing only. It may not be printed or otherwise converted into a physical copy (printing functionality will be locked).

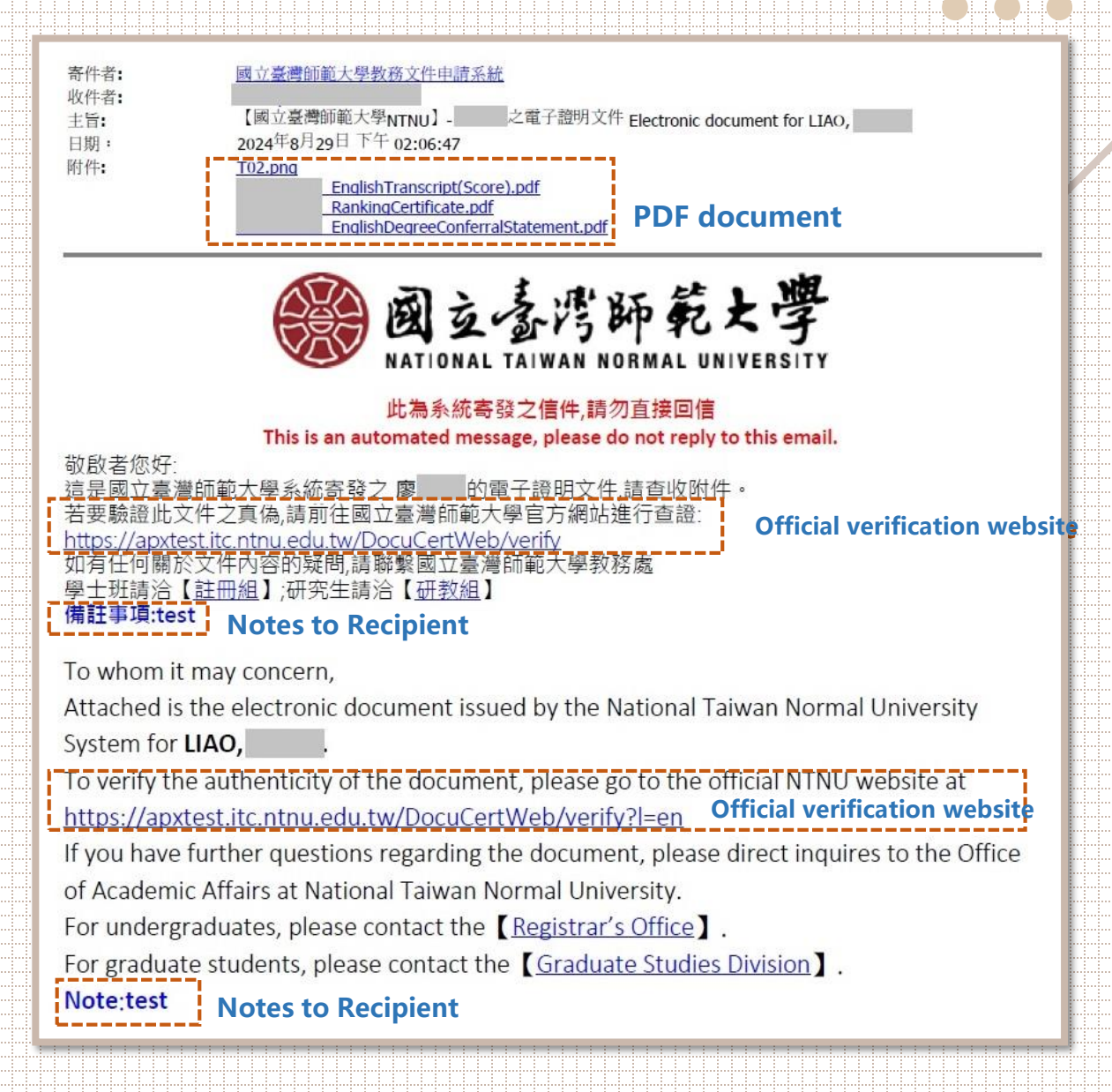

# Step 2: Electronic Document Verification

#### 

|     | Electronic Document Verification            |    |
|-----|---------------------------------------------|----|
|     | Drag and drop your Electronic document here |    |
| FAQ | Electronic Document Verification            | 2) |
|     |                                             |    |
|     | Electronic Document Verification            | 3) |
|     | RankingCertificate.pdf                      | 9, |
|     | Upload File Verification                    |    |

1) Log into the NTNU verification webpage. Click "Upload File" to select the document to be verified or drag the electronic document into the dotted line box. After selecting the file, click "Verification" to view verification results.

3) Each electronic file can be verified
 for a total of three (3) times. If more
 verification is needed, a new
 application will be required.

# **Step 3: Verification Results**

#### Verification Success:

Upload the correct file and the verification times have not been used up.

#### Verification Warning:

means that you have already used up the number of verifications available to you for this specific document. For more verifications, please reapply.

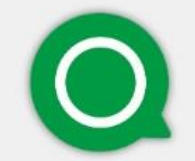

#### Verification Success

The document has been verified as being issued by NTNU.

Close

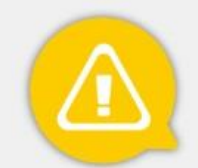

#### Verification Warning

The number of verifications is used up and not available for this document.

Close

### Step 3: Verification Results

#### **Verification Failed:**

Non-valid files were uploaded (e.g. non-PDF files or compressed files)

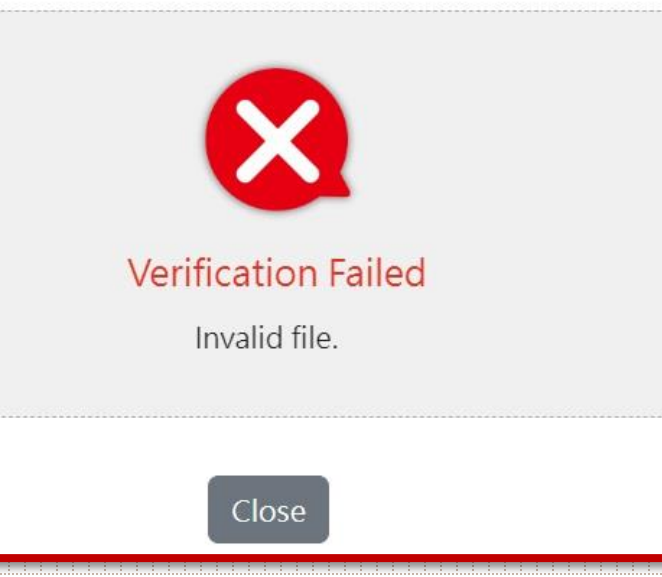

#### **Verification Failed:**

Possible reasons for failure are: ①The electronic documents were not those issued or verified by NTNU. ②The electronic documents were modified by others. ③The documents were invalidated (e.g. student status or diploma was revoked).

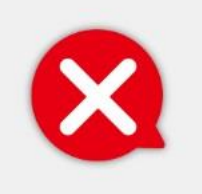

Verification Failed

This electronic document is invalid. Please refer to the FAQ for further instructions or contact NTNU.

Close